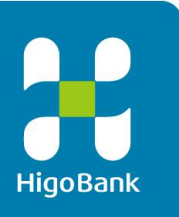

# 肥銀ビジネスインターネットバンキングサービス

# 利用者操作マニュアル(オンラインサービス)

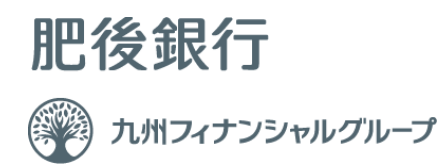

# 利用者(オンラインサービス)ご利用の手引き

|                   | 目         | 次          |                       |
|-------------------|-----------|------------|-----------------------|
|                   |           |            |                       |
| ■利用者開通確認をするには     | 2         | <br>■資金移動予 | 約照会・取消をするには 12        |
| 手順1 利用者ログオン       |           | 手順1        | 業務・作業内容を選択            |
| 手順2 利用者開通確認       |           | 手順2        | 予約照会/取引結果照会の条件を指定     |
| 手順3 ワンタイムパスワード    | 入力        | 手順3        | 予約取引を選択               |
| 手順4 利用者開通確認完了     |           | 手順4        | 予約取引の取消確認             |
| ■利用者ログオン ~2回目以降~  | 4         | 手順5        | 取消完了                  |
| 手順1 ログオン情報の入力     |           | 手順6        | 予約取引照会結果              |
| 手順2 ワンタイムパスワード    | 入力        | 手順7        | 予約取引を選択               |
| 手順3 ログオン完了        |           | 手順8        | 照会結果                  |
| ■残高照会をするには        |           | ■取引履歴照     | 会をするには 16             |
| 手順1 業務・作業内容を選択    | ļ.        | 手順1        | 業務・作業内容を選択            |
| 手順2 口座を選択         |           | 手順2        | 条件を指定                 |
| 手順3 照会結果          |           | 手順3        | 照会結果                  |
| ■入出金明細を照会するには     |           | 手順4        | 取引履歴詳細照会              |
| 手順1 業務・作業内容を選択    | !         | ■都度指定先     | ロ座修正/削除するには ······ 18 |
| 手順2 条件を指定         |           | 手順1        | 業務・作業内容を選択            |
| 手順3 照会結果          |           | 手順2        | 登録済みの都度指定先口座の修正/削除    |
| ■資金移動(振替/振込)をするには |           | 手順3        | 修正内容の確認               |
| 手順1 業務・作業内容を選択    | !         | 手順4        | 削除完了                  |
| 手順2 支払元の口座を選択     |           | ■税金、各種     | 料金の払込をするには 20         |
| 手順3 資金移動先の口座を過    | 選択        | 手順1        | 業務・作業内容を選択            |
| 手順4 資金移動先の金融機     | 関を検索      | 手順2        | 支払元口座を選択              |
| 手順5 資金移動先の支店を構    | <b>食索</b> | 手順3        | 収納機関番号を入力             |
| 手順6 資金移動先の口座情報    | 報を入力      | 手順4        | 請求キー情報を入力             |
| 手順7 資金移動情報を入力     |           | 手順5        | 払込内容の確認               |
| 手順8 資金移動内容の確認     |           | 手順6        | 払込の実行                 |
| 手順9 振込完了          |           | 手順7        | 払込の完了                 |

1

### 利用者開通確認をするには ~初回ログオン~

#### 手順1 利用者ログオン 🚼 肥後銀行 小 標準 大 ① 管理者から通知された 「契約法人 ID」「利用者 ID」「利用者暗証番号」 利用者ログオン(ID・暗証番号方式) CIBMU201 \_\_\_\_\_\_\_\_契約法人IDと利用者ID、利用者暗証番号を入力して、「ログオン」ボタンを押してください。 をご入力ください。 契約法人 ID ※1 ご入力情報をクリアする場合は、クリアをクリックして 必須 半角英数字30桁以内 利用者ID 1→ 半角英数字30桁以内 ください。 半角英数字4~12桁 ※2 利用者暗証番号のご入力には、セキュリティ対策と 必须 利用者暗証番号 +ソフトウェアキーボード してソフトウェアキーボードをご利用ください。 ソフトウェアキーボードをクリックいただくと、画面上 🚺 ご注意事項 にキーボードが表示されます。 暗証番号を規定の回数以上間違えた場合、ご利用停止となります。 暗証番号はお間違えのないように入力してください。 ② ログオン をクリックしてください。 ログオン > 聞じる 2 クリア ※3 ログオンを中断する場合は、閉じるをクリックして ▲ ページ上部へ ください。

# 手順2 利用者開通確認

| 利用者開通確認            |                      |               | CIBMU203 |
|--------------------|----------------------|---------------|----------|
| 利用者暗証番号等を変更して、「次   | マヘ」ボタンを押してください。      |               |          |
| 利用者暗証番号            |                      |               |          |
| 利用者暗証番号は、ログオンする際にス | し力する暗証番号です。          |               |          |
|                    |                      | 半角英数字4~12桁    |          |
| 現在の利用者暗証書号 必須      | ソフトウェアキーボード          |               | 58 <     |
| (1)→               |                      | 半角英数字4~12桁    |          |
| 新しい利用者暗証番号         | 確認のため再入力してください。      | 半角英数字4~12桁    |          |
|                    | ソフトウェアキーボード          |               |          |
| 利用者確認暗証番号          |                      |               |          |
| 利用者確認暗証番号は、取引を実行する | 5際に入力する暗証番号です。       |               |          |
| 現在の利用者確認時証券        |                      | 半角英数字4~12桁    |          |
| 号 必須               | ソフトウェアキーボード          |               |          |
| (2)→               |                      | 半角英数字4~12桁    |          |
| 新しい利用者確認暗証番号       | 確認のため再入力してください。      | 半角英数字4~12桁    |          |
|                    | ソフトウェアキーボード          |               |          |
| 利用者Eメールアドレス        |                      |               |          |
| 登録されたメールアドレスは、ご連絡調 | 草頂をお知らせするために利用いたします。 |               |          |
| 現在の利用者Eメールアドレス     | bbb@aaaaaa           |               |          |
| (3)→               |                      | 半角英数字记号64文字以内 |          |
| 新しい利用者Eメールアドレス     | 確認のため再入力してください。      | 半角英数字記号64文字以内 |          |
| ■ ご注意事項            |                      |               |          |
| 暗証番号は半角英数字の4~12桁   | で入力してください。           |               |          |
| クリア                | ②→                   |               |          |
|                    |                      |               | ▲ ページ上部へ |

### ① 下記項目をご入力ください。

| (1)利用者   | 「現在の利用者暗証番号」      |
|----------|-------------------|
| 暗証番号     | 「新しい利用者暗証番号」      |
|          | をご入力ください。         |
| (2)利用者   | 「現在の利用者確認暗証番号」    |
| 確認暗証番号   | 「新しい利用者確認暗証番号」    |
|          | をご入力ください。         |
| (3)利用者   | 「新しい利用者Eメールアドレス」  |
| Eメールアドレス | をご入力ください。         |
|          | ※ Eメールアドレスの登録は任意で |
|          | す。                |
|          |                   |

### ※1 ご入力情報をクリアする場合は、クリアをクリック してください。

※2 利用者暗証番号、利用者確認暗証番号のご入 カには、セキュリティ対策としてソフトウェアキーボード をご利用ください

ソフトウェアキーボードをクリックいただくと、画面上 にキーボードが表示されます。

### ② 次へをクリックしてください。

### ご注意ください

- ・利用者開通確認画面は初回ログオン時等に表示されますが、暗証番号等が正しく登録された後 は表示されません。
- ・ 登録した暗証番号等の情報は忘れないようにしてください。

| 利用有ワンク                | イムパスワート                | 「入力             |       | CIBMU216 |
|-----------------------|------------------------|-----------------|-------|----------|
| ワンタイムパスワード表           | からパスワード (5項目) ?        | を入力して、OKボタンを押して | ください。 |          |
| עגאנאלעע.<br>פגאנאלעע | )→ A-5<br>-ド<br>ソフトウェア | B-4 C-3         | D-2   | E-1      |
| ① ご注意事項  ワンタイムパスワードは  | お間違えのないように入力し          | てください。          |       |          |
|                       |                        |                 |       |          |

### 手順4 利用者開通確認完了

| <u>م ۲</u> ۳۷ | 残高照会 資金移動 総合/<br>出金明細照会 (振替/振込) (デ | /給与振込他 税金/各種料金払込<br>ータ伝送) (収納サービス) | 利用者情報<br>変更     |
|---------------|------------------------------------|------------------------------------|-----------------|
|               |                                    |                                    | 2017年01月25E     |
| 利用者トッ         | プページ                               |                                    |                 |
| 契約法人名         | インターネット法人01 様                      | ご利用威歴                              |                 |
| 利用者名          | 法人 太郎 様                            | 前回 2017年01月25日 198                 | 時03分26秒 管理者     |
| 前回ログオン日時      | 2017年01月25日 19時03分26秒              | 2回前 2017年01月24日 03                 | 自30分30秒 法人 太郎   |
| Eメールアドレス      | internethojin001@test.co.jp        | 3回前 2017年01月23日 128                | 803512010 インター3 |
| お取引の状況        |                                    |                                    |                 |
| 承認待、送信待のお取    | 引件数を表示しています。                       |                                    |                 |
| 区分            | रहाफ्रन्।                          | 承認待件数                              | 送信税             |
|               | 和音频点                               | 0                                  | C               |
|               | R0-9400A                           | 0                                  | 0               |
| ファイル伝送        | 與马切込                               | 0                                  | 0               |
|               |                                    | 0                                  | 0               |
|               | 現玉山塗御留                             | 0                                  | 0               |
|               | 外部ファイル送信                           | 0                                  | 0               |

### 利用者ワンタイムパスワード入力画面が表示され ますので、管理者から発行されたワンタイムパスワ ードをご入力下さい。

- ※1 ご入力情報をクリアする場合は、クリアをクリック してください。
- ※2 ご入力には、セキュリティ対策としてソフトウェア
   キーボードをご利用ください。
   ソフトウェアキーボードをクリックいただくと、画面上
   にキーボードが表示されます。
- 次へをクリックしてください。
- 利用者トップページが表示されましたら、
   利用者開通確認は完了です。

### 【契約法人名】

- 本サービスのご契約者氏名が表示されます。
- 【前回ログオン日時】
  - 前回ログオンを行った日時が表示されます。
- 【Eメールアドレス】
  - 登録されたEメールアドレスが表示されます。
- 【ご利用履歴】
  - 管理者・利用者の利用履歴が過去3回分表示 されます。
- 【ご利用状況】
  - 登録済み利用者の利用状況が表示されます。

### 利用者ログオン~2回目以降~

### 手順1 ログオン情報の入力

| ■ 肥後銀行                                                                | 小 標準 大   | ① 契約法人 ID、利用者 ID、利用者暗証番号を                            |
|-----------------------------------------------------------------------|----------|------------------------------------------------------|
| 利用者ログオン(ID・暗証番号方式)                                                    | CIBMU201 | 人力してくたさい。<br>※1 ご入力情報をクリアする場合は、クリアをクリック              |
| 契約法人IDと利用者ID、利用者暗証番号を入力して、「ログオン」ボタンを押してください。                          |          |                                                      |
| <b>契約法人ID</b>                                                         |          | してくたさい。<br>※2 利用者暗証番号のご入力には、セキュリティ対策                 |
| * 中央長子30h以内   ・ ・ ・ ・ ・ ・ ・ ・ ・ ・ ・ ・ ・ ・ ・ ・ ・ ・ ・                   |          | としてソフトウェアキーボードをご利用ください。<br>ソフトウェアキーボードをクリックいただくと、画面上 |
| ご注意事項     暗証書号を規定の回期以上懸遣えた場合、ご利用停止となります。     暗証書号はお隠重えのないように入力してください。 |          | ② ログオンをクリックしてください。                                   |
|                                                                       |          | ※3 ログオンを中断する場合は、閉じるをクリックして<br>ください。                  |
|                                                                       | ▲ ページ上部へ |                                                      |

## 手順2 ワンタイムパスワード入力

| 利用者ワンタイムパスワード入力 стемиии                             |              |      |     |     |          |  |
|-----------------------------------------------------|--------------|------|-----|-----|----------|--|
| ワンタイムパスワード表からパスワード(5項目)を入力して、OKボタンを押してください。         |              |      |     |     |          |  |
| <b>①→</b><br><i>⊃&gt;91112727</i>                   | A-5          | B-4  | C-3 | D-2 | E-1      |  |
|                                                     | ソフトウェアキーボ    | 7-   |     |     | H<       |  |
| <ol> <li>ご注意事項</li> <li>ワンタイムパスワードはお間違えの</li> </ol> | ないように入力してくださ | 61.  |     |     |          |  |
| クリア                                                 | @→           | 次へ > |     |     |          |  |
|                                                     |              |      |     |     | ▲ ページ上部へ |  |

 「ワンタイムパスワード」で表示された位置の乱数 をご利用の乱数表からご入力ください。

- ※1 ご入力情報をクリアする場合は、クリアをクリック してください。
- ※2 ワンタイムパスワードのご入力には、セキュリティ対策
   としてソフトウェアキーボードをご利用ください。
   ソフトウェアキーボードをクリックいただくと、画面上
   にキーボードが表示されます。
- ② 次へをクリックしてください。

### 手順3 ログオン完了

| ሙ ኮታፓ 🔒    | 残高照会 資金移動 総合/<br>出金明細服会 (振替/振込) (デ | 給与振込他 税金/各種料金払込 利料<br>ータ伝送) (収納サービス) | 目省情報<br>変更                                   |
|------------|------------------------------------|--------------------------------------|----------------------------------------------|
|            |                                    |                                      | 2017年01月25                                   |
| 利用者トッ      | プページ                               |                                      |                                              |
| 契約法人名      | インターネット法人01 様                      | ご利用風歴                                |                                              |
| 利用者名       | 法人 太郎 様                            | 前回 2017年01月25日 19時035                | 726秒 管理者                                     |
| 前回ログオン日時   | 2017年01月25日 19時03分26秒              | 2回前 2017年01月24日 03時305               | 30秒 法人大                                      |
| Eメールアドレス   | internethojin001@test.co.jp        | 3回前 2017年01月22日 12時025               | 820180 x x x x x x x x x x x x x x x x x x x |
| 電子証明書の有効期間 | 2017年01月28日 08時59分59秒              |                                      |                                              |
| お取引の状況     |                                    |                                      |                                              |
| 承認待、送信待のお取 | 引件数を表示しています。                       |                                      |                                              |
| 区分         | asteri                             | 承認符件数                                | 送信                                           |
|            | 総合振込                               | 0                                    |                                              |
|            | 給与搬込                               | 0                                    | (                                            |
| 77/10      | 貿与搬込                               | 0                                    |                                              |
| JPTIMES    | 地方税纳入                              | 0                                    |                                              |
|            | 預金口座擦替                             | 0                                    |                                              |
|            |                                    |                                      |                                              |

 ログオンが完了し、利用者トップページが表示 されます。

Ⅱ\_利用者操作マニュアル(オンラインサービス)

### 残高照会をするには

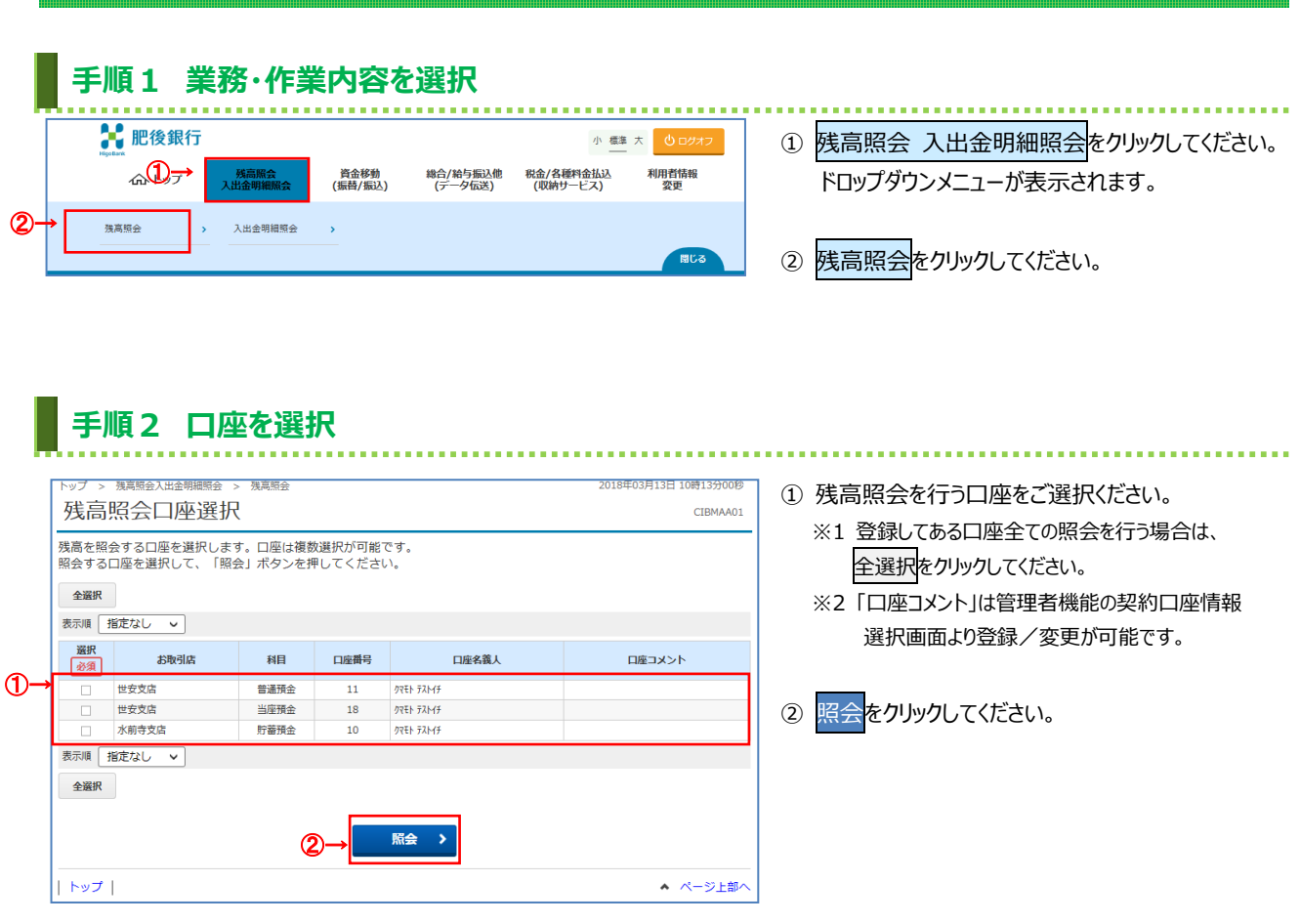

## 手順3 照会結果

|      | トップ > 残高照会入出会                                         | トップ > 残高照会入出金明細照会 > 残高照会 2018年03月13日 10時24分11秒 |          |          |          |               |  |  |  |
|------|-------------------------------------------------------|------------------------------------------------|----------|----------|----------|---------------|--|--|--|
|      | 残高照会結果                                                | 残高照会結果                                         |          |          |          |               |  |  |  |
|      | 残高照会の結果は以下の通りです。<br>残高照会結果を印刷する場合は、「面面印刷」ボタンを押してください。 |                                                |          |          |          |               |  |  |  |
|      | 2018年03月13日 10時24分                                    | 10秒時点の情報です。                                    |          |          |          |               |  |  |  |
|      | 口座情報                                                  | 口座名義人                                          | 残高       | 支払可能残高   | 前日残高     | 前月末残高         |  |  |  |
| (1)→ | 世安支店<br>普通預金 11                                       | クマモト テストイチ                                     | 919,980円 | 919,980円 | 920,090円 | 927,954円      |  |  |  |
| -    | 世安支店<br>当座預金 18                                       | クマモト テストイチ                                     | 700,766円 | 700,766円 | 700,666円 | 699,666円      |  |  |  |
|      | 水前寺支店<br>貯蕃預金 10                                      | ባላቺኮ ታሪኮብታ                                     | 999,991円 | 999,991円 | 999,991円 | 999,991円      |  |  |  |
|      | 2018年03月13日 10時24分                                    | 10秒時点の情報です。                                    |          |          |          |               |  |  |  |
| @→   | 《 戻る                                                  |                                                |          |          |          | <b>会</b> 画面印刷 |  |  |  |
|      | トップ                                                   |                                                |          |          |          | ▲ ページ上部へ      |  |  |  |

- 選択いただいた口座の残高情報が表示されます。
   ※1 金額項目がマイナスの場合は、
  - [¥-100,000,000]のように表示されます。 ※2 印刷する場合は、画面印刷をクリックいただくか、 ご利用ブラウザの印刷機能をご利用ください。
- ② 再度、残高照会を行う場合は、戻るをクリックして ください。

トップ|

|                | 入出全田細友昭                                                                                                    | 合するにけ                                     |                                            |                                |                                       |
|----------------|----------------------------------------------------------------------------------------------------|-------------------------------------------|--------------------------------------------|--------------------------------|---------------------------------------|
|                |                                                                                                    |                                           |                                            |                                |                                       |
|                | 手順1 業務・作業                                                                                                    | とのななっていた。                                 |                                            |                                |                                       |
|                |                                                                                                    |                                           |                                            |                                |                                       |
|                | Highean                                                                                                    |                                           | 小 標準 大 0ログオフ                               | ① 残高照会入                        | 出金明細照会をクリックしてください。                    |
|                | (1) 外戸服会<br>入出金明細照会                                                                                                    | 資金移動 総合/給与振込他<br>(振替/振込) (データ伝送)          | 税金/各種料金払込 利用者情報<br>(収納サービス) 変更             | ドロッフタワンン                       | くニューか表示されます。                          |
|                | 残高照会 2→ > 入出金明細照会                                                                                                    | >                                         |                                            | ② 入出金明細聞                       | 習会をクリックしてください。                        |
|                |                                                                                                    |                                           | RUQ                                        |                                |                                       |
|                | 手順2 条件を指定                                                                                                    | 定                                         |                                            |                                |                                       |
|                | トップ > 残高照会入出金明細照会 > 入出金明細照会                                                                                                    |                                           | 2019年08月27日 13時45分59秒                      |                                |                                       |
|                | 入出金明細口座選択                                                                                                    |                                           | CIBMAC01                                   | ① 照会を行う口                       | 座を1つご選択ください。                          |
|                | 入出金明細を照会する口座を選択して、照会載<br>範囲・明細を選択後、「照会」ボタンを押して                                                                                                    | 囲・照会明細を指定してください。<br>こください。                |                                            |                                | //#キ ざじら / ギャッ                        |
|                |                                                                                                    |                                           |                                            | (1) 指定かし                       | ミキャン 指止くにさい。<br>昭今可能か明細を全て表示します       |
|                | 表示順 指定なし >                                                                                                    |                                           |                                            | (2)日時指定                        | 選択した範囲(期間)の明細を表示しま                    |
| )→             | 選択         お取引店         科目           o         本店営業部         当座預金                                                                                                    | 口座番号 口座名義人                                | イベトに直口                                     |                                | す。<br>※わ <i>い点ていた</i> りいり、ロイを選択できます。  |
|                | 表示順 指定なし >                                                                                                    |                                           |                                            | (3)週単位指定                       | 選択した週(第1週~第6週)の明細を                    |
|                | 人は金明細院会和問の指定<br>                                                                                                    | - 照会可能な明細は、最大100件、照会可能                    | 能期間は過去2ヶ月です。                               |                                | 表示します。                                |
|                | <ul> <li>選択 指定方法</li> <li>適 指定なし</li> </ul>                                                                                                    | 条件                                        | 説明<br>当日より通り100明袖が表示されます。                  | (4)月単位指定                       | 選択した月(当月・光月)の明細を表示し<br>ます。            |
|                | ◎ 日時指定 開始日 2019年 08月 27                                                                                                    |                                           | 指定した期間の明細が表示されます。                          |                                |                                       |
|                | <ul> <li>№ I 2019年 08月 27</li> <li>③ 週単位指定 当月第 5 V 週分</li> </ul>                                                                                                    |                                           | 」<br>指定した通の明細が表示されます。                      | ③ 照会明細の指                       | 言定を1つご選択ください。                         |
|                | <ul> <li>         ・</li> <li>         ・</li></ul> |                                           | 指定した月の明細が表示されます。                           | (1) 全明細                        | 最大 100 件を表示します。                       |
|                | <b>照会明細の指定</b><br>照会明細を指定してください。                                                                                                    |                                           |                                            | (2)入金明細                        | 指定した範囲の最大 100 件の全明細から<br>入金明細分を表示します。 |
| <u>3</u> -     | 指定した照会範囲のうち、明細で絞り込んだ結果を                                                                                                    | 表示します。<br>の 入会明細                          | @ 支礼明细                                     | (3)支払明細                        | 指定した範囲の最大 100 件の全明細から                 |
|                |                                                                                                    |                                           |                                            |                                | 支払明細分を表示します。                          |
|                | (4)                                                                                                    |                                           |                                            |                                | してください                                |
|                | トップ                                                                                                    |                                           | <ul> <li>ページ上部へ</li> </ul>                 |                                | 0 ( ) 2 ( ) .                         |
|                | 手順3 昭会結果                                                                                                    |                                           |                                            |                                |                                       |
|                |                                                                                                    |                                           |                                            | •••••                          |                                       |
|                | トップ > 残高開金入出金明短照会 > 入出金明短照会 > 入出金明細照会結果                                                                                                    | è                                         | 2019年08月27日 14時03分22秒<br>CIBMAC02          | ① ご選択された貧                      | 条件にて明細結果が表示されます。                      |
|                | 入出金明細照会の結果は以下の通りです。<br>入出金明細暗会結果を印刷する場合は 「画派                                                                                                    | 「印刷」ボタンを押してください。                          |                                            | ※印刷される場                        | また。<br>一面印刷をクリックいただくか、                |
|                | 照会口座                                                                                                    |                                           |                                            | こ利用ノフリ                         | サの印刷機能をこ利用くにさい。                       |
|                | <ul> <li>入出金明福を照会した口座情報は以下の通りです。</li> <li>お取引店 本店営業部</li> </ul>                                                                                                    | 科目                                        | 普通預会                                       | <ol> <li>2) 昭会結果を「(</li> </ol> | CSV 形式したて出力する場合は、                     |
|                | 口座番号                                                                                                    | 口庄名義人                                     |                                            | ○ 加払用 ストレート                    | わりかりにてください。                           |
|                | 入出金明細照会の結果<br>                                                                                                    | ファイル出力」ボタンを押してください。                       |                                            | ※1「CSV 形ェ                      | 式」とは、各項目を",[カンマ]"で区切った                |
|                | 入出金明御照会結果を出力する場合は、「印刷」ボ           院会範囲         2019年07月05日 09                                                                                                    | タンを押してください。<br>9時18分 ~ 2019年07月05日 13時59分 |                                            | ファイル形式                         | 式をいいます。                               |
|                | <b>瓶会明細</b> 入金明相                                                                                                    | 照会件数                                      | 3件                                         | ※2明細件数<br>山中++>-               | を問わず全ての明細が1つのファイルとして                  |
|                | 2019年08月27日 14時03分21秒時点の情報です。                                                                                                    |                                           | 2→ ファイル出力 印刷                               | 山口される                          | ት <b>ሃ</b>                            |
|                | お取引日         時刻         お取           2019年07月05日         09時18分35秒         振込                                                                                                    | 3 <b>内容 お支払金額</b><br>103テスト02             | 8預り金額 残高<br>¥50,000 ¥5,494,608             | ③ 再度、入出全                       | 明細照会を行う場合は、戻るを                        |
|                | 2019年07月04日         13時43分56秒           2019年07月05日         13時44分18秒                                                                                                    | זנעק                                      | ¥100,000 ¥5,594,608<br>¥500,000 ¥6,094,608 | クリックしてくだ                       | さい。                                   |
|                | 2019年08月27日 14時03分21秒時点の情報です。                                                                                                    |                                           | ⑦→ ファイル出力 印刷                               | ご注意く                           | ださい                                   |
|                |                                                                                                    |                                           |                                            | 入金明細昭会                         | と支払明細照会は、指定した範囲の                      |
| <del>ر</del> ا | 1 H Q                                                                                                    |                                           |                                            |                                |                                       |

6

ページ上部へ

す。

最大 100 件の全明細から、該当分の表示となりま

| トップ |

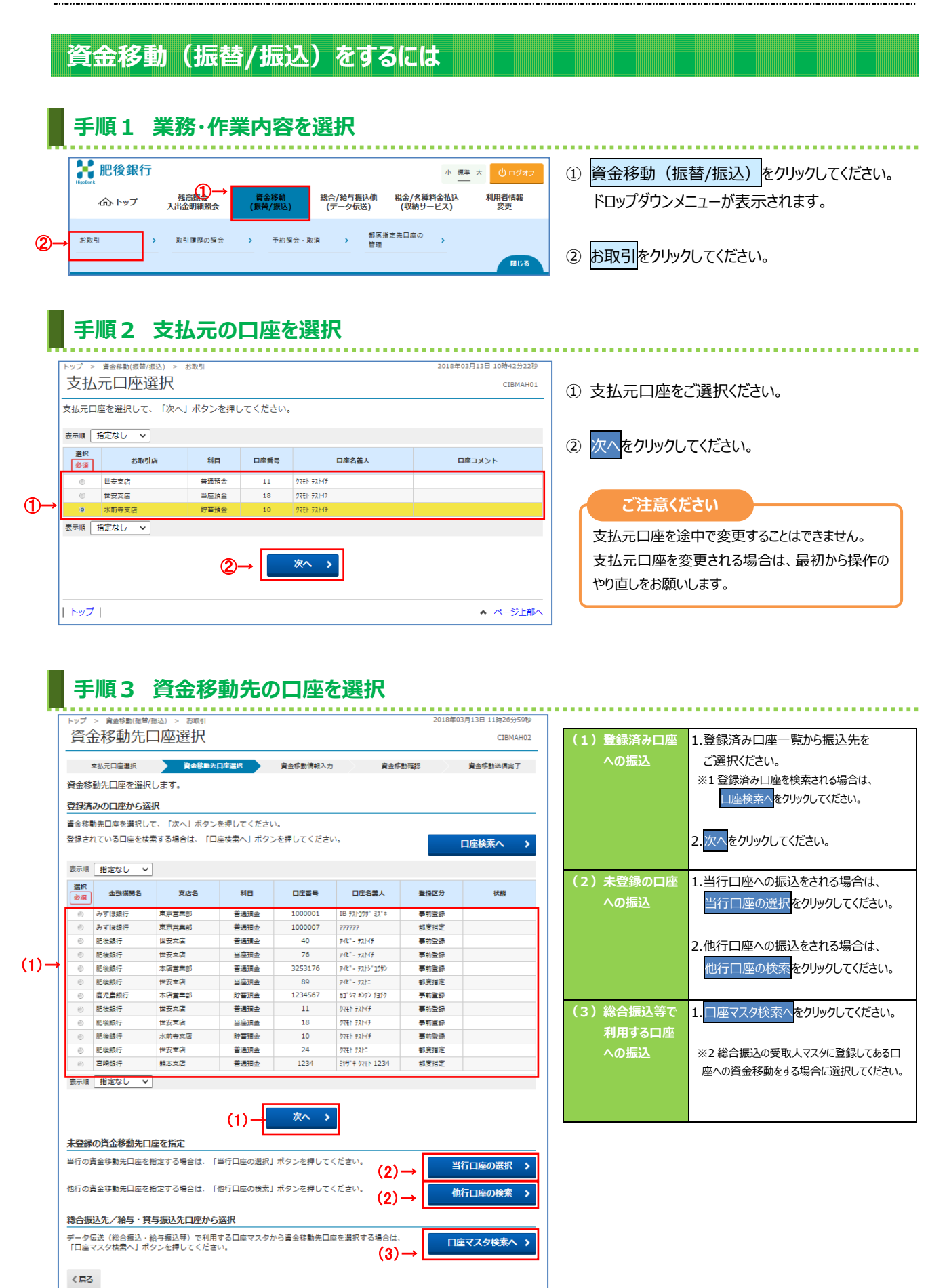

ページ上部へ

手順4 資金移動先の金融機関を検索

#### . . . . . . . . . . . . . . . . . . . 2018年03月13日 13時18分26秒 トップ > 資金移動(振替/振込) > お取引 資金移動先金融機関検索 CIBMAH03 支払元口座選択 資金移動先口座選択 資金移動情報入力 資金移動確認 資金移動送信完了 検索したい全融機関の種類と、全融機関名の跟文字を選択してください。 英数字から始まる全融機関を検索する場合は、「英数字」ボタンを押してください。 ゆうちょ銀行を指定する場合は、全融機関種類で「ゆうちょ銀行・その他」を選択して「ユ」ボタンを押してください。 金融機関種類 ①→ 銀行 ~ ワラヤマハナタサカア ミヒ ニチシキイ IJ 2-ルユム フ ヌ ツスクウ 頭文字 $\boldsymbol{\nu}$ メヘネテセケエ ロヨモホノトソコオ 英数字 《戻る | トップ | ページ上部へ

① 検索する金融機関種類をご選択ください。

| (1)銀行         | 都市銀行、地方銀行、    |
|---------------|---------------|
|               | 第二地方銀行、外国銀行等  |
| (2)信用陽金庫      | 信金中央金庫、信用金庫   |
| (3)信用組合/商工中金  | 信用組合、商工組合中央金庫 |
| (4)ゆうちょ銀行/その他 | ゆうちょ銀行、労働金庫、  |
|               | 農協共同組合等       |

② 検索する金融機関の頭文字をご選択ください。
 ※ 英数字の金融機関名称を選択する場合は、
 英数字をご選択ください。

|    | トップ<br>資金 | > <sup>產額動偏暫/應込 &gt; 約約1</sup><br>金移動先金融機関選択                            | 201           | 8年03月13日 13時21分58秒<br>CIBMAH04 | ③ ご選択いただいた条件に該当する金融機関が<br>表示されます。 |
|----|-----------|-------------------------------------------------------------------------|---------------|--------------------------------|-----------------------------------|
|    | 金融機       | 支払元口座選択         資金移動先口座選択         資金           期間を選択して、「次へ」ボタンを押してください。 | 移動情報入力 資金移動確認 | 資金移動送信完了                       | 資金移動先の金融機関をご選択ください。               |
|    | 選択<br>必須  | 金融標碼名                                                                   |               |                                | ④ 次へをクリックしてください。                  |
| 3→ | e         | 東日本銀行<br>肥後銀行                                                           |               |                                |                                   |
|    | e         | 百五銀行<br>百十四銀行                                                           |               |                                |                                   |
|    | e         | 広島銀行<br>ビー・エヌ・ピー・パリバ銀行                                                  |               |                                |                                   |
|    | く戻る       | 5 ④→                                                                    | ¢∧ >          |                                |                                   |
|    | אן        | ブー                                                                      |               | ▲ ページ上部へ                       |                                   |

手順5 資金移動先の支店を検索

| プ > 資金         | 全移動(振替/振込)       | > お取引              |             |                    |     |      |                                           |             |     |     | 2018年 | 03月13日 | 13時24分 |
|----------------|------------------|--------------------|-------------|--------------------|-----|------|-------------------------------------------|-------------|-----|-----|-------|--------|--------|
| 全移             | 動先支店             | 5検索                |             |                    |     |      |                                           |             |     |     |       |        | CIBMA  |
| 支払元口           | 喧選択 🔹            | 資金移動先口             | 座選択         |                    | 資金移 | 動情報入 | ti di di di di di di di di di di di di di |             | 資金移 | 動確認 |       | 資金稼    | 動送信完   |
| 索したい支<br>数字から始 | 店名の頭文字<br>まる支店を検 | を選択してくた<br>索する場合は、 | ごさい。<br>「英数 | 字」ボ                | タンを | 押して  | くださ                                       | <b>U</b> 10 |     |     |       |        |        |
| 記機開名           |                  | 肥後銀行               |             |                    |     |      |                                           |             |     |     |       |        |        |
|                |                  |                    | ס           | Ξ                  | ヤ   | マ    | Л                                         | ナ           | タ   | サ   | カ     | ア      |        |
|                |                  |                    |             | U                  |     | Ξ    | L                                         | =           | チ   | シ   | +     | 1      |        |
|                | ①⊣               |                    |             | ル                  | Г   | لم   | フ                                         | ヌ           | ሥ   | ス   | ク     | ゥ      |        |
| 127            |                  |                    |             | $\boldsymbol{\nu}$ |     | ×    |                                           | ネ           | ₹   | セ   | ケ     | I      |        |
|                |                  |                    |             |                    | Ξ   | Ŧ    | 木                                         | )           | Ь   | ע   |       | ≯      |        |
|                |                  |                    |             |                    |     |      |                                           |             |     |     | 英     | 数字     |        |
|                |                  |                    |             |                    |     |      |                                           |             |     |     |       |        |        |
| 戻る             |                  |                    |             |                    |     |      |                                           |             |     |     |       |        |        |
| <del></del>    |                  |                    |             |                    |     |      |                                           |             |     |     |       |        |        |

① 検索する支店の頭文字をご選択ください。 ※英数字の支店名称を選択する場合は、英数字を ご選択ください。

- ② ご選択いただいた条件に該当する支店が表示 されます。資金移動先の支店をご選択ください。
  - ③ 次へをクリックしてください。

| トップ        | > 資金移動(振                                                                                                | (替/振込) > お耳                                                                                                    | 反弓                                                 |                                                                                                    |                                                                                                    |                                                                                                    | 2018年03,                                                                                                    | 月13日 13時25分50秒                                                                                                    |
|------------|----------------------------------------------------------------------------------------------------|----------------------------------------------------------------------------------------------------|----------------------------------------------------|----------------------------------------------------------------------------------------------------|----------------------------------------------------------------------------------------------------|----------------------------------------------------------------------------------------------------|----------------------------------------------------------------------------------------------------|----------------------------------------------------------------------------------------------------|
| 資金         | 金移動先                                                                                                    | 支店選打                                                                                                    | 尺                                                  |                                                                                                    |                                                                                                    |                                                                                                    |                                                                                                    | CIBMAH06                                                                                                    |
| :          | 支払元口座選択                                                                                                 | 資金                                                                                                    | 移動先口座選択                                            | 資金移動情報                                                                                                    | እ                                                                                                    | 資金移動確認                                                                                                    | >                                                                                                    | 資金移動送信完了                                                                                                    |
| 該当の        | 支店を選択し                                                                                                  | 、てください。                                                                                                    |                                                    |                                                                                                    |                                                                                                    |                                                                                                    |                                                                                                    |                                                                                                    |
| 金融機        | 関名                                                                                                    |                                                                                                    |                                                    |                                                                                                    |                                                                                                    |                                                                                                    |                                                                                                    |                                                                                                    |
| 金融         | 機開名                                                                                                    | 肥後銀行                                                                                                    |                                                    |                                                                                                    |                                                                                                    |                                                                                                    |                                                                                                    |                                                                                                    |
| 支店選        | 訳                                                                                                    |                                                                                                    |                                                    |                                                                                                    |                                                                                                    |                                                                                                    |                                                                                                    |                                                                                                    |
| 選択<br>必須   |                                                                                                    | 支                                                                                                    | 吉名                                                 |                                                                                                    |                                                                                                    |                                                                                                    |                                                                                                    |                                                                                                    |
| e          | 北部町支店                                                                                                   |                                                                                                    |                                                    |                                                                                                    |                                                                                                    |                                                                                                    |                                                                                                    |                                                                                                    |
| 0          | 堀川支店<br>木店営業部                                                                                           |                                                                                                    |                                                    |                                                                                                    |                                                                                                    |                                                                                                    |                                                                                                    |                                                                                                    |
| e          | 本渡北支店                                                                                                   |                                                                                                    |                                                    |                                                                                                    |                                                                                                    |                                                                                                    |                                                                                                    |                                                                                                    |
| く戻る<br>トッ: | 5<br>ブ                                                                                                  |                                                                                                    | (3)→                                               | 次へ                                                                                                    | >                                                                                                    |                                                                                                    |                                                                                                    | ▲ ページ上部へ                                                                                                    |
|            | トップ<br>資<br>1<br>該<br>3<br>3<br>3<br>3<br>5<br>5<br>5<br>5<br>5<br>5<br>5<br>5<br>5<br>5<br>5<br>5<br>5 | トップ > 資金移動係<br>資金移動所<br>変払売口座選択<br>該当の支店を選択し<br>金融機関名<br>金融機関名<br>支店選択<br>● 2店選択<br>● 2店選択<br>● 2店選択<br>● 2店選択<br>● 2店選邦<br>● 2店選邦<br>● 2店営業部<br>● 2店営業部<br>● 2月<br>● 2月<br>● 202<br>● 202<br>● | <br>・ップ > 青金時期(唐四/振込) > 約3<br>資金移動先支店選邦<br>支払元ロ座選択 | トップ > 書信律製(価単/振込) > お取引           資金移動先支店選択           変払元ロ座遊沢         資金移動先支店選択           該当の支店を選択してください。           金融機関名         歴後銀行           支店選択         変成名           ● 北部町支店            ● 北部町支店            ● 小学ブ | <ul> <li>トップ &gt; 着会移動先支店選択</li> <li>資金移動先支店選択</li> <li>変払元ロ座選択 着会移動先工廠選邦 着会移動第編</li> <li>該当の支店を選択してください。</li> <li>金融機関名</li> <li>金融機関名</li> <li>歴後銀行</li> <li>支店選択</li> <li>支店選択</li> <li>変成名</li> <li>電話問支店</li> <li>電話問支店</li> <li>電話問支店</li> <li>電話問支店</li> <li>電話問支店</li> <li>電話問支店</li> <li>電話問支店</li> <li>電話問支店</li> <li>(目本</li> <li>第二</li> <li>(目本</li> <li>(日本</li> <li>(日</li></ul> | トップ > 資金移動先支店選択           資金移動先支店選択           変ム元ロ監想         資金移動先支店選択           変ム元ロ監想         資金移動用点力           査證機関名         歴後期行           金融機関名         歴後期行           支店選択         変成名           ● 二級同支店         変成名           ● 二級同支店            ● 二級同支店            ● 二級同支店            ● 二級同支店            ● 二級同支店            ● 二級同支店            ● 二級同支店            ● 二級同支店            ● 二級同支店            ● 二級回支店            ● 二級国支店            ● 二級国支店            ● 二級目支店            ● 二級目支店            ● 二級国支店            ● 二級国支店            ● 二級国支店            ● 二級国支店            ● 二級国支店            ● 二級国支店            ● 二級国支店            ● 二級国支店            ● 二級国支店            ● 二級国支店            ● 二級国支店 | トップ > 資金移動先支店選択           資金移動先支店選択           変ム元ロ磁銀         資金移動汽口電銀           資金移動汽口電銀         資金移動汽口電銀           査認得職別名         査会移動発見してください。           金融機関名         影後銀行           支店選択            支店選択            支店選択            支店選択            変換            変換            金融機関名            支店選択            (            (            (            (            (            (            (            (            (            (            (            (            (            (            (            (            (            (            (            (            ( | トップ > 着台報動信号(振込) > お取引     2018年031       資金移動先支店選択        変払元ロ監選派     着台移動先口振選派       変払売口監選派     着台移動先口振選派       金融機関名        金融機関名        変換        変換        変換        変換        変換        変換        変換        変換        変換        変換        変換                                                                                                    < |

### 手順6 資金移動先の口座情報を入力

| トップ > <sup>資金移動(振琶):</sup><br>資金移動先[ | <sup>國∆) &gt; お取引</sup><br>□座情報入力 |                                 | 201    | 8年03月13日 13時32分31秒<br>CIBMAH07 |
|--------------------------------------|-----------------------------------|---------------------------------|--------|--------------------------------|
| 支払元口座 選択<br>資金移動先口座の情報               | 資金移動先口座選択<br>を入力して、「次へ」ボタンを       | <sub>資金移動情報入力</sub><br>押してください。 | 資金移動確認 | 資金移動送信完了                       |
| 金融機関名                                | 肥後銀行                              |                                 |        |                                |
| 支店名                                  | 本店営業部                             |                                 |        |                                |
| 資金移動先科目                              | ①→                                |                                 |        |                                |
| 資金移動先口座番号                            | 2→                                | 半角数字7桁以内                        |        |                                |
| く戻る                                  | ③→ [                              | 次へ >                            |        |                                |
| トップ                                  |                                   |                                 |        | ▲ ページ上部へ                       |

- ① 資金移動先口座の「科目」を ご選択ください。
- ② 資金移動先口座の「口座番号」を
  - ご入力ください。
- ③ 次へをクリックしてください。

### 手順7 資金移動情報を入力

| トップ > <sup>資金移動(振踏/振込)</sup><br>資金移動情報フ | > <sup>お取引</sup><br>人力                      |      | 2018年03月13日 13時38分09秒<br>CIBMAH08 |
|-----------------------------------------|---------------------------------------------|------|-----------------------------------|
| <sub>支払元口座選択</sub><br>支払金額・手数料等を指定      | 資金移動先口座選択 資金移動機報入力<br>して、「入力完了」ボタンを押してください。 | 資金移動 | 確認 資金移動送信完了                       |
| 支払金額 🚺 👘                                | 円 半角数字                                      |      |                                   |
| 資金移動手数料 2→                              | <ul> <li>当方負担</li> <li>⑤ 先方負担</li> </ul>    |      |                                   |
| 資金移動指定日 ③ →                             | 2018年03月13日 🗸 🛗                             |      |                                   |
| 依頼人名 (4)                                | クマモト テストイチ<br>依頼人名は変更することができます。             |      | 半角48文字以内                          |
| コメント欄                                   |                                             |      | 全角15文字(半角30文字)以内                  |
| く戻る クリア                                 | ⑤→ 入力完了 >                                   |      |                                   |
| トップ                                     |                                             |      | <ul> <li>ページ上部へ</li> </ul>        |

① 支払金額をご入力ください。

② 振込手数料をご選択ください。

| (1)当方負担 | 支払金額が振込金額になります。 |
|---------|-----------------|
|         | (自動計算は行いません)    |
| (2)先方負担 | 支払金額から資金移動手数料を  |
|         | 差し引いた金額が先方への振込  |
|         | 金額になります。        |
|         | (自動計算を行います)     |

- ③ 資金移動指定日をプルダウンからご選択ください。 ※1 カレンダーボタンをクリックして資金移動指定日を 選択することも可能です。
- ④「依頼人名」「コメント欄」は必要に応じて ご入力ください。
   ※2「コメント欄」は取引履歴照会時にご確認できま
  - ※2 「コメンド欄」は取り履歴照云時にこ確認でき す。お客様のメモとしてご使用ください。
- ⑤ 入力完了をクリックしてください。
   ※3 ご入力情報をクリアする場合は、クリアをクリックしてください。
- ① 「支払元口座」「振込先口座」「支払金額」等に 誤りがないことをご確認ください。

### ご確認ください

- ●振込手数料に「先方負担」をご選択された場合
   <u>の金額計算方法について</u>
   【振込金額(実際に振り込まれる金額です)】
   支払金額 先方負担手数料
   【支払金額合計(口座より引き落とされる金額です)】
   振込金額 + 振込手数料
   ●振込手数料に「当方負担」をご選択された場合
   の額計算方法について
  - の額計算方法について 先方負担手数料が「0円」となるため、支払金額と振込 金額は同じとなります。

### ② 利用者確認暗証番号をご入力ください。

- ※1 利用者確認暗証番号のご入力には、セキュリティ 対策としてソフトウェアキーボードをご利用ください。 ソフトウェアキーボードをクリックすると、画面上に キーボードが表示されます。
- 送信をクリックしてください。
   ※2 振込を中止する場合は、キャンセルをクリック してください。

| ップ > 資金移動(編替/編込)<br>資金移動確認   | ) > お取引              |         |                 | 2018年0               | 03月13日 14時11分55秒<br>CIBMAH09 |
|------------------------------|----------------------|---------|-----------------|----------------------|------------------------------|
| 支払元口座選択                      | 資金移動先口座還択            | 青金移     | 討情報入力           | 資金移動確認               | 資金移動送信完了                     |
| )取引の内容をご確認くた<br>:ろしければ利用者確認暗 | ださい。<br>御証番号を入力して、「送 | 信」ボタン   | を押してください。       |                      |                              |
| 取引を実行せず、資金                   | 診動先口座確認を繰り返す         | と資金移動先  | :口座確認ができなくな     | りますのでご注意くださ          | εu.                          |
|                              |                      |         |                 |                      |                              |
| 支払元口座                        |                      |         | 資金移動            | 動先口座                 | 振込 都度指定                      |
| 世安支店                         |                      |         | 肥後銀行            | 本店営業部                |                              |
| 普通預金 11                      |                      | -       | 普通預金<br>アイド*- 〒 | 2 3253254<br>ለኦንግሳበላ |                              |
|                              |                      |         |                 |                      |                              |
| 支払金額                         | 10,0                 | 000円    | 依頼人名            | ሳየቺኮ ታスኮብታ           |                              |
| 先方負担手数料                      |                      | 0円      | コメント欄           |                      |                              |
| 資金移動金額                       | :                    | 10,000円 | 資金移動指定日         | 2018年03月             | 13日                          |
| 資金移動手数料                      |                      | 108円    | 資金移動予定日         | 2018年03月             | 13日                          |
| 支払金額合計                       | 10,:                 | 108円    |                 |                      |                              |
|                              |                      |         |                 |                      |                              |
|                              |                      |         |                 |                      |                              |
| 用者確認暗証番号の認証が                 | 必要です。お開造えないよう        | ぶに入力して、 | ください。           |                      |                              |
|                              | (2)→                 |         |                 | 半角英数字4~12桁           |                              |
| 利用者確認暗証番号                    | <u>参須</u><br>ソフトウ    | リェアキーオ  | ペード             |                      | <del> </del><br>開<           |
| <b>四</b> "注意市顶               |                      |         |                 |                      |                              |
| ■ こ注忌事項<br>資金総動内容をご確認/18     | さい 服わがちろ埋合 火         | テ訴家のお手  | 結束と手数約15%以前に    | かります 平日の21時の         | 1時(航行南の場合                    |
| は15時以降)は資金移動打                | 「定日を翌営業日以降で指定        | してください  | )。<br>)         | 90999° + H002199     |                              |
|                              |                      |         |                 |                      |                              |
|                              | <u>a</u>             | 送       | 信〉              |                      |                              |

| R 立ち写 型が込む 店 方 し<br>家会 日本 第二日<br>家会 日本 第二日<br>家会 日本 第二日<br>家会 日本 第二日<br>家会 日本 第二日<br>家会 日本 第二日<br>家会 日本 第二日<br>家会 日本 第二日<br>家会 日本 第二日<br>家会 日本 第二日<br>家会 日本 第二日<br>家会 日本 第二日<br>家会 日本 第二日<br>家会 日本 第二日<br>家会 日本 第二日<br>家会 日本 第二日<br>家会 日本 第二日<br>家会 日本 第二日<br>家会 第二日<br>家会 第二日<br>家会 | トップ > 資金移動(振替/<br>次令:27 計) * # | 振込) > お取引<br>三 <b>二 一 一</b> |                                   | ① 振込取引情報の「状態」が <mark>「正常終</mark>      |             |                     |
|----------------------------------------------------------------------------------------------------|--------------------------------|-----------------------------|-----------------------------------|---------------------------------------|-------------|---------------------|
| 取扱用         通貨換算用         通貨換算用         通貨換置         通貨換加         通貨換用         通貨換用         通貨 </th <th>貝立 的 到 区 1</th> <th>百元 ]</th> <th></th> <th></th> <th>CIBMAH10</th> <th>いることをご確認ください。</th>                                                                                                    | 貝立 的 到 区 1                     | 百元 ]                        |                                   |                                       | CIBMAH10    | いることをご確認ください。       |
| <ul> <li>              ▲● ####<br/>ア・ケ糖<br/>ア・ケ糖<br/>東東丁</li></ul>                                                                                                    | 支払元口座選択                        | 資金稼動先口座選択 資金稼               | 動情報入力 責任                          | 金稼動確認                                 | 資金移動送信完了    | 「状能」にてエラーが表示されていろ場  |
| データ構築       正報行       パレブテスクまでお問い合わせくたさい。         繁化時間       10313105640400       画面印刷をクリックルた         変化時間       2016年03月13日 14時109319       通知日前         第月4名       アスト2       第合体場先に座       10月ブラウザの印刷機能をご利用くださ         変なた       10,000円       一合合体場先に座       10,000円         たう食能手数料       001       10,000円       10,000円         たう食能手数料       001       10,000円       10,000円         たう食能手数料       001       10,000円       10,000円         たう食能手数料       001       10,000円       10,000円         たう食能手数料       000円       10,000円       10,000円         たう食能手数料       000円       10,000円       10,000円         たう食能手数料       10,000円       10,000円       10,000円         たう食能を加速する       10,000円       10,000円       10,000円         たちきま       10,000円       10,000円       10,000円         たちきま       10,000円       10,000円       10,000円         たちた       2018年0,03月13日       2018年0,03月13日         支払金数会計       10,000円       10,000円       10,000円         支払金数会計       10,000円       10,000円       10,000円         支払金数会計       10,000円       10,000円       10,0000円                                                                                                    | 資金移動取引が完了し                     | ました。                        |                                   |                                       | 🕂 画面印刷      |                     |
|                                                                                                    | データ情報                          |                             |                                   |                                       |             | ヘルファスクまでお問い合わせくたさい  |
| WHR 9       18313130K6LHACO       ご利用ブラウザの印刷機能をご利用くださ         WAR 9       2018年03月13日 1481093159       ご利用ブラウザの印刷機能をご利用くださ         WAR 9       2018年03月13日 1481093159       ご利用ブラウザの印刷機能をご利用くださ         WAR 9       2018年03月13日       (2) 引き続き振込を行う場合は、         文払元口座       WAR 9       AKST 本は営業部         WAR 9       10,000円       (※A 5 255212)         ア(* 7,1)* 711*       (2) パ* 7,1)* 719*       (2) 引き続きた口座を都度指定た口座と         文払金額       10,000円       (※A 5 27157)*/17         大山 2< >> 1       (2) パ* 7,1)* 719*         文山 2< >> 1       (2) パ* 7,1)* 71*         文山 2       (2) パ* 7,1)* 71*         文山 2       (2) パ* 7,1)* 71*         文山 2       (2) パ* 7,1)* 73*         文山 2       (2) パ* 7,1)* 73*         文山 2       (2) パ* 7,1)* 73*         文山 2       (2) パ* 7,1)* 73*         文山 2       (2) パ* 7,1)* 73*         文山 2       (2) 18403月13日         文山 2       (2) 18403月13日         文山 2       (2) 18403月13日         文山 2       (2) 18403月13日         文山 2       (2) 18403月13日         文山 2       (2) 18403月13日         文山 2       (2) 18403月13日         文山 2       (2) 18403月13日                                                                                                    | 状態                             | 正常終了                        |                                   |                                       |             | ※ 印刷する場合は、画面印刷をクリック |
| <ul> <li>              ビーレー</li></ul>                                                                                                    | 受付番号                           | 1831313DK6LHACD             |                                   |                                       |             | ご利田ブラウザの印刷機能をご利用。   |
| <ul> <li>              ● 第月名 ● 第月名 ● ■ ● ● ■ ● ●</li></ul>                                                                                                    | 送信日時                           | 2018年03月13日 14時10分31秒       |                                   |                                       |             | これが用ノノノノシットは利用でしていた |
| <b>★立な口座</b><br>「安女店<br>「油酒完 11<br>?T! 73/f <sup>2</sup><br>· 「 73/F <sup>2</sup><br>· 「 73/F <sup>2</sup><br>· 」 1/F <sup>2</sup><br>· 」 1/F <sup>2</sup><br>· 」 1/F <sup>2</sup>                                                                                                    | 利用者名                           | テスト2                        |                                   |                                       |             |                     |
| 支払元口座       資金移動先口座       転送 時時度         世安支店       第週預金:3253212       アビニアストゲ       第週預金:3253212         アビニアストゲ       アビニアストゲ       アビニアストゲ       アビニアストゲ         方方信単芳取料       0000 <ul> <li>(1),0000F</li> <li>(1),0000F</li> <li>(1),0000F</li> <li>(1),0000F</li> <li>(1),0108F</li> </ul> <ul> <li>(1),0108F</li> </ul> <ul> <li>(1),0108F</li> </ul> <ul> <li>(1),0108F</li> </ul> <li>(1),0108F</li> <ul> <li>(1),0108F</li> <li>(1),0108F</li> </ul> <ul> <li>(1),0108F</li> <li>(2)</li> <li>(2)</li> <li>(3)</li> <li>(3)</li> <li>(4)</li> <li>(3)</li> <li>(4)</li> <li>(5)</li> <li>(2)</li> <li>(2)</li> <li>(3)</li> <li>(3)</li> <li>(4)</li> <li>(3)</li> <li>(3)</li> <li>(4)</li> <li>(4)</li> <li>(4)</li> <li>(5)</li> <li>(4)</li> <li>(4)</li> <li>(4)</li> <li>(4)</li> <li>(4)</li> <li>(4)</li> <li>(4)</li> <li>(4)</li> <li>(4)</li> <li>(4)</li> <li>(4)</li> <li>(4)</li> <li>(4)</li> <li>(4)</li> <li>(4)</li> <li>(4)</li> <li>(4)</li> <li>(4)</li> <li>(5)</li> <li>(4)</li> <li>(5)</li> <li>(4)</li> <li>(5)</li> <li>(5)</li> <li>(6)</li> <li>(6</li></ul>                                                                                                    | 資金移動情報                         |                             |                                   |                                       |             | ② 引き続き振込を行う場合は、     |
| 世安女店<br>新選預金 11                                                                                                    | 支払元口座                          |                             | 資金移動第                             | 印座                                    | 振込 都度指定     | 支払元口座選択画面へをクリックして   |
| 文払金額       10,000円         次方角近天和       0円         済合銀手数料       0円         資金移動金額       10,000円         資金移動金額       10,000円         資金移動金額       10,000円         資金移動金額       10,000円         資金移動手取料       100円         支払金額合計       10,108円         MULETALIZE登録         今回時別した都度指定の資金修動先口座を登録する場合は、「都度指定先口座         (3)       今回時別した都度加速の資金修動先口座を登録する場合は、「都度指定先口座         少した都度加速の資金修動先口座を登録する場合は、「都度推定先口座         (3)       今回時別した都度加速の資金修動先口座を登録する場合は、「都度推定先口座         (3)       今回時別した都度加速の資金修動先口座を登録する場合は、「都度推定先口座         (4)       小り少りしてください。         びたつに       (5)         (5)       「「「「「」」」」」         (6)       「「」」         (7)       (7)         (7)       (7)         (7)       (7)         (7)       (7)         (7)       (7)         (7)       (7)         (7)       (7)         (7)       (7)         (7)       (7)         (8)       (7)         (7)       (7)         (7)       (7)         (7)       (7)         (7)                                                                                                    | 世安支店<br>普通預金 11<br>クマモト テストイチ  | -                           | <b>肥後銀行</b><br>普通預金<br>アイビ*- テストシ | 本店営業部<br>3253212<br><sup>*</sup> 1ウヨン |             |                     |
| 支払金額       10,000円       本価人名       ア(1),109         資金移動金額       10,000円       資金移動金額       2018年03月13日         支払金額合計       10,108円       2018年03月13日       クリックしてください。         新度指定先口座       登録       2018年03月13日       クリックしてください。         新度指定先口座       登録       2018年03月13日       ご注意ください。         新度指定先口座       登録       2018年03月13日       ご注意ください。         新度指定先口座       登録       2018年03月13日       ご注意ください。         新度指定先口座       登録       2018年03月13日       ご注意ください。         新度指定先口座       登録       2018年03月13日       ご注意ください。         「算金移動先口座を登録する場合は、「都度指定先口座登録」ボタンを得してく       ご注意ください。       ご注意ください。         「算金移動金額」       10,108円       「「「「」」」」」       ご言       ご注意ください。         「「」」」」       「「」」」」       「」」」」       ご言       ご言意の       ご言意の         「「」」」」       「」」」」       「」」」」       「」」」」       ご言       ご言       ご言         「」」」       「」」」」       「」」」」       「」」」       「」」」       ご言       ご言       ご言       ご言         「」」」       「」」」」       「」」」」       「」」」」       ご言       ご言       ご言       ご言       ご言       ご言       ご言         「」」」       「」」」」                                                                                                    |                                | 10.000                      | H-15   4                          | 2751 271/1                            |             | ③一今回の振込光口座を都度指正光口   |
| <ul> <li>★の日前半秋料 (Ur)</li> <li>★金楼等施室田 2018年03月13日</li> <li>★金楼等施室田 2018年03月13日</li> <li>かいの町</li> <li>★金楼等班室田 2018年03月13日</li> <li>クリックしてください。</li> <li>ご注意ください</li> <li>(資金移動指定日)</li> <li>2 0 営業日先までの予約ができます。</li> <li>(資金移動指定日)</li> <li>2 0 営業日先までの予約ができます。</li> <li>(当日扱い)</li> <li>銀行営業日 7:00~21:00</li> <li>土日祝日 7:00~20:00</li> <li>予約扱い</li> <li>銀行営業日 7:00~24:00</li> <li>トワガロ 2000</li> </ul>                                                                                                    | 文払金額                           | 10,000                      | なな人名                              | 2741 2219                             |             | ご登録される場合は、都度指定先口    |
| 正式の日本       100000       直台修動芳夏日       2018年03月13日         加6月       直台修動芳夏日       2018年03月13日       ご注意ください         解放応先口座登録       密度施定先口座       ご注意ください         解放に先口座登録       密度施定先口座       ご注意ください         支払二座登録       の時間       正確       ご注意ください         文山口座世界本画へ       企業 画目開       金       の日       ご注意ください         文山口座世界本画へ       企業 画目開       金       金       通用         トップ       ページ上部へ       金       第日       20:000       三 行初長い         銀行営業日       7:00~21:00       土日祝日       7:00~24:00       上日初日       7:00~24:00       上日初日       7:00~24:00         日初日       7:00~24:00       日日初日       7:00~24:00       日初日       7:00~24:00       日日初日       日初日       7:00       20:00       日                                                                                                    | 光力其担于 <u></u> 数科<br>资全维融全额     | 10.000円                     | 資金移動指定日                           | 2018年03月1                             | 3日          | カリックレアノださい          |
| 支払金額合計       10,108円         解既能完白座登録       の回取引した都原指定の資金修動先口座登録する場合は、「都原指定先口座登録」ボタンを得してく<br>ない。       アクレー・マントロー・       ご注意ください                                                                                                    | 資金移動手数料                        | 108円                        | 資金移動予定日                           | 2018年03月1                             | 3日          | JJJJJ0 C (/22010    |
| 確認定先口座登録         今回取引した認覚指定の資金移動先口座を登録する場合は、「部度指定先口座登録」ボタンを押してくたさい。         ③ ● ● ● ● ● ● ● ● ● ● ● ● ● ● ● ● ● ● ●                                                                                                    | 支払金額合計                         | 10,108円                     |                                   |                                       |             |                     |
| 新展展定先LI空登録     今回取引した都度指定の資金移動先口座を登録する場合は、「都度指定先口座登録」ボタンを押して、     登録     登録     「     文払元口座置釈画系へ     「     文払元口座置釈画系へ     「     文払元口座置釈画系へ     「     文は元口座で登録する場合は、「都度指定先口座登録」ボタンを押して、     登録     で     「     文目     「     文目     「     文目     「     文目     「     、     」     「     」     「     」     「     」     「     」     「     」     「     」     」     」     「     」     」     「     」     」     、     、     、     、     、     、     、     、     、     、     、     、     、     、     、     、     、     、     したので     したの     、     、     、     したの     したの     、     したの     したの                                                                                                    |                                |                             |                                   |                                       |             | ご注意ください             |
| ★注意: <ul> <li></li></ul>                                                                                                    | 1月月月日に<br>今回取引した都度指定の:         | 斉余終動先口座を登録する場合は、「都度指        | 字先口座登録  ボタンを押                     |                                       |             | 【次会投新长空口】           |
| <u>xuxnuggeraga</u> <u>xuxnuggeraga</u> <u>xuxn</u>                                                                                                    | ださい。                           |                             | (                                 | 3→  *                                 | 度指定先口坐 > 登録 | 【貝亚移動拍上口】           |
| 호払売ロ度意評価価へ<br>● ■回日扱い<br>銀行営業日 7:00~21:00<br>土日祝日 7:00~20:00<br>■予約扱い<br>銀行営業日 7:00~24:00<br>しつ知日 7:00~24:00<br>日日初日 7:00~24:00<br>日日初日 7:00~24:00                                                                                                    |                                | _                           |                                   |                                       |             | 2 0 営業日先までの予約ができます。 |
| またしては、 またしては、 またしいは、 またしいは、 またしいは、 またしいは、 またしいは、 またしいは、 またしいは、 またしいは、 またしいは、 またしいは、 またしいは、 またしいは、 またしいは、 またしいは、 またしいは、 またしいは、 またしいは、 またしいは、 またしいは、 またしいは、 またしいは、 またしいは、 またしいは、 またしいは、 またしいは、 またしいは、 またしいは、 またしいは、 またしいは、 またしいは、 またしいは、 またしいは、 またしいは、 またしいは、 またしいは、 またしいは                                                                                                    | 支払元口座選択画面へ                     |                             |                                   |                                       | ▲ 画面印刷      | ■当日扱い               |
|                                                                                                    |                                | J                           |                                   |                                       |             | 银行党業日 7.00~21.00    |
| 土日祝日 7:00~20:00<br>■予約扱い<br>銀行営業日 7:00~24:00<br>トロ祝日 7:00~24:00                                                                                                    | トップ                            |                             |                                   |                                       | ▲ ページ上部へ    |                     |
| ■予約扱い<br>銀行営業日 7:00~24:00                                                                                                    |                                |                             |                                   |                                       |             | 土日祝日 7:00~20:00     |
| 銀行営業日 7:00~24:00                                                                                                    |                                |                             |                                   |                                       |             | ■予約扱い               |
|                                                                                                    |                                |                             |                                   |                                       |             | 銀行堂業日 7·00~24·00    |
|                                                                                                    |                                |                             |                                   |                                       |             | 蛌1」古未口 /.00.~24.00  |

| 手順10 | 都度指定先口座へ登録完了 |
|------|--------------|
|      |              |

|            | トップ > <sup>資金移動(振営/振込)</sup><br>都度指定先口内 | <sup>&gt; 調</sup> | 201      | 8年03月13日 14時24分36秒<br>CIBMAH11 |          |
|------------|-----------------------------------------|-------------------|----------|--------------------------------|----------|
|            | 支払元口座選択                                 | 資金移動先口座選択         | 資金移動情報入力 | 資金移動確認                         | 資金移動送信完了 |
|            | 都度指定先口座の登録が完                            | 了しました。            |          |                                |          |
|            | 金融機問名                                   | 肥後銀行              |          |                                |          |
| <b>M</b> - | 支店名                                     | 本店営業部             |          |                                |          |
| $\Psi^{-}$ | 科目                                      | 普通預金              |          |                                |          |
|            | 口座番号                                    | 3253254           |          |                                |          |
|            | 口座名義人                                   | 7ft°- テストジュウロク    |          |                                |          |
| @→         | 支払元口座選択画面へ                              |                   |          |                                |          |
|            | トップ                                     |                   |          |                                | ▲ ページ上部へ |

- ① 都度指定先口座の登録が完了されます。
- 引き続き振込を行う場合は、
   支払元口座選択画面へをクリックしてください。

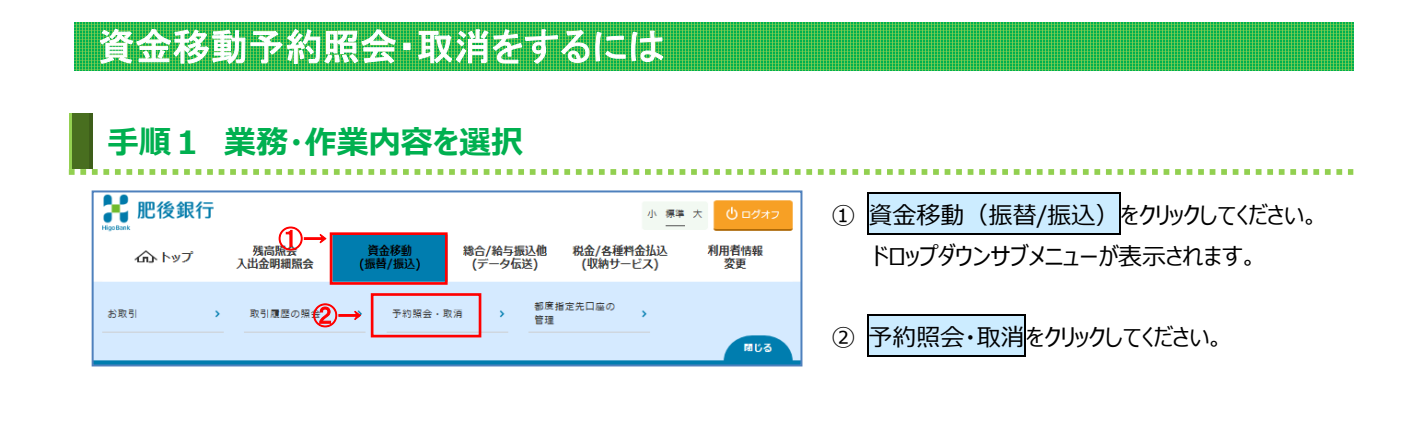

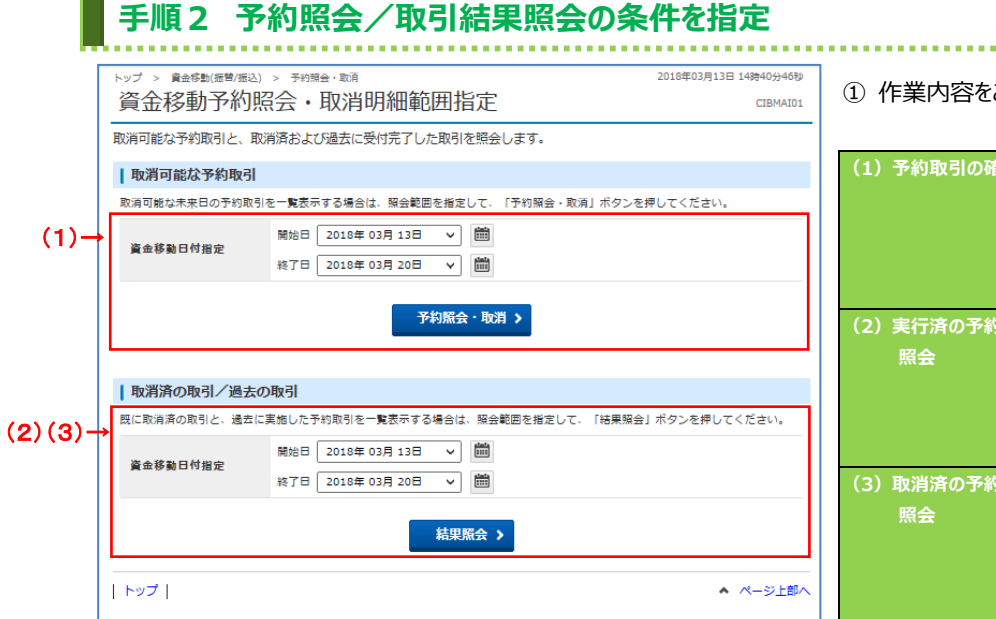

① 作業内容をご選択ください。

| (1) 予約取引の確認/取消     | <ol> <li>1.資金移動日付の指定範囲を<br/>ご選択いただき、予約照会を<br/>クリックしてください。</li> <li>▶手順3へ遷移</li> </ol>               |
|--------------------|----------------------------------------------------------------------------------------------------|
| (2)実行済の予約取引の<br>照会 | <ol> <li>1.資金移動日付の指定範囲を<br/>ご選択いただき、結果照会を<br/>クリックしてください。</li> <li>▶手順7へ遷移</li> </ol>               |
| (3)取消済の予約取引の<br>照会 | <ol> <li>         1.資金移動日付の指定範囲を<br/>ご選択いただき、<br/>結果照会を<br/>クリックしてください。<br/>▶手順7へ遷移     </li> </ol> |

ご注意ください

【予約取引の照会、取消】

■銀行営業日 7:00~24:00

■土日祝日 7:00~20:00

※予約の取消は予約日の前日まで可能です。

|      | 手                                                                                         | 順3 予                   | 約              | 取引を選                                                        | 択               |                                                           |                                                                |                                              |                                                                                     |
|------|-------------------------------------------------------------------------------------------|------------------------|----------------|-------------------------------------------------------------|-----------------|-----------------------------------------------------------|----------------------------------------------------------------|----------------------------------------------|-------------------------------------------------------------------------------------|
|      | トップ > <sub>第4</sub> 6期(周期/周辺) > 予約開金・取消<br>資金移動予約照会・取消明細選択                                |                        |                |                                                             |                 |                                                           | 2018年03月                                                       | 13日 15時18分54秒<br>CIBMAI02                    | <ol> <li>実行前の予約取引が表示されます。</li> <li>取引をご選択ください。</li> </ol>                           |
|      | 詳細音観を参照する場合は、対象データを選択して「図会」ボタンを押してください。<br>予約を取消する場合は、対象データを選択して「取消」ボタンを押してください。<br>取用 尾合 |                        |                |                                                             |                 |                                                           |                                                                |                                              | ② 操作をご選択ください。                                                                       |
| (1)→ | 74<br>一<br>一<br>一<br>一<br>一                                                               | 資金移動予定日<br>2018年03月16日 | 種別<br>振込<br>事前 | 受付當号<br>受付日時<br>1831314RPNIHACD<br>2018年03月13日<br>14時40分37秒 | 取引実行利用者<br>テスト2 | 支払元口座           水前寺支店           貯雪頂金 10           欠타 5入MF | 入金先口座<br>肥後銀行<br>本店営業部<br>普通預金 3253176<br>アイビー Fストジ 129シ       | 取引金額<br>支払金額<br>10,000円<br>資金移動金額<br>10,000円 | <ul> <li>(1)予約取引の取消を<br/>行う場合</li> <li>1.取消をクリックしてください。</li> <li>▶手順4へ遷移</li> </ul> |
|      | ۲                                                                                         | 2018年03月15日            | 振込<br>事前       | 1831314NX1AHACB<br>2018年03月13日<br>14時38分21秒                 | 77×2            | 世安支店<br>当庫預金 18<br>欠단 51년5                                | 鹿児島銀行<br>本店営業部<br>貯審預金 1234567<br>約3 <sup>°</sup> シマ キンテン チ3チク |                                              | (2) 予約取引の詳細を     宿認する場合     (2) 予約取引の詳細を     (1.照会をクリックしてください。 <u>▶手順6へ遷移</u>       |
| (1)- | 取満                                                                                        | <u>≋</u> ←(            | 2)             |                                                             |                 |                                                           |                                                                |                                              |                                                                                     |
|      | トップ                                                                                       |                        |                |                                                             |                 |                                                           |                                                                | ▲ ページ上部へ                                     |                                                                                     |

### ② 操作をご選択ください。

| (1)予約取引の取消を  | 1. 取消をクリックしてください。 |
|--------------|-------------------|
| 行う場合         | ▶ <b>手順4へ遷移</b>   |
| (2) 予約取引の詳細を | 1.照会をクリックしてください。  |
| 確認する場合       | ▶ 手順 6 へ遷移        |

# 手順4 予約取引の取消確認

| ップ > <sub>資金移動(振讐/語</sub><br>資金移動予約 | <sup>取消確認</sup>                          |                                        | 2018年03                   | 3月13日 15時25分26秒<br>CIBMAI04 |                                        |               |
|-------------------------------------|------------------------------------------|----------------------------------------|---------------------------|-----------------------------|----------------------------------------|---------------|
|                                     |                                          |                                        | ****                      |                             |                                        | <b>;</b> ‡\.4 |
|                                     | <b>建金移動子利取消確認</b>                        |                                        | 賞益移動予約取消完了                |                             |                                        |               |
| 「送信」 ホタンを押する<br>ころしければ利用者確認         | と以下の資金移動予約データか取消され<br>忍暗証番号を入力して、「送信」ボタン | ほす。<br>′を押してください。                      |                           |                             | <u>等に誤りがないこと</u> をご確認ください。             |               |
| "一夕情報                               |                                          |                                        |                           |                             |                                        |               |
| 受付番号                                | 1831314RPNIHACD                          |                                        |                           |                             | ② 利用者確認暗証番号をご入力くださし                    | ۱.            |
| 利用者名                                | テスト2                                     |                                        |                           |                             |                                        |               |
| 受付日時                                | 2018年03月13日 14時40分37秒                    |                                        |                           |                             | ※1 利用者確認暗証番号のこ人力には                     | に、セー          |
| 状態                                  | 受付完了                                     |                                        |                           |                             | 対策としてソフトウェアキーボードをご利                    | 用くた           |
| <b>(金移動情報</b>                       |                                          |                                        |                           |                             | ソフトウェアキーボードをクリックすると、                   | 面面            |
| 支払元口座                               |                                          | 資金移動                                   | 先口座                       | 振込 事前登録                     | キーボードが表示されます                           |               |
| 水前寺支店<br>貯蓄預金 10<br>クマモト テストイチ      |                                          | 肥後銀行<br>普通預金<br>アイビ <sup>*</sup> - テスト | 本店営業部<br>3253176<br>ジュウサン |                             |                                        |               |
| 支払金額                                | 10,000円                                  | 依赖人名                                   | ዕマモト テストイチ                |                             | 3 Kar2779970 CC/22018                  |               |
| 先方負担手数料                             | 0円                                       | コメント欄                                  |                           |                             | ※2 予約取引の取消を中止する場合は、                    | 戻る            |
| 資金移動金額                              | 10,000円                                  | 資金移動指定日                                | 2018年03月1                 | 6日                          | クリックしてください。                            |               |
| 資金移動手数料                             | 0円                                       | 資金移動予定日                                | 2018年03月1                 | 6日                          | ,,,,,,,,,,,,,,,,,,,,,,,,,,,,,,,,,,,,,, |               |
| 支払金額合計                              | 10,000円                                  |                                        |                           |                             |                                        |               |
| 用者確認暗証番号の認証                         | Eが必要です。お間違えないように入力して                     | ください。                                  |                           |                             |                                        |               |
|                                     | ②→                                       | 半角芽                                    | 截字4~12桁                   |                             |                                        |               |
| 利用者確認暗証番号                           | ダ類     ソフトウェアキーボード                       |                                        |                           |                             |                                        |               |
| <b>₽</b> 3                          | (3)→                                     | 信 >                                    |                           |                             |                                        |               |
|                                     |                                          |                                        |                           | a at the Latter             |                                        |               |

| 資金移動予約                | 的取消完了                 |                                             |                   | CIBMAI05 | ① 予約取引の取消が完了しました。          |
|-----------------------|-----------------------|---------------------------------------------|-------------------|----------|----------------------------|
| j                     | 資金移動予約取消確認            |                                             | 資金移動予約取消完了        |          | 取引の内容をご確認ください。             |
| (AI8212) 資金種          | 多動予約取消が完了致しました。       |                                             |                   | 🖶 🖬 南印刷  | ※ 印刷する場合は、 画面印刷をクリックいたたく   |
| 受付情報                  |                       |                                             |                   |          | ご利用ブラウザの印刷機能をご利用ください。      |
| 受付日時                  | 2018年03月13日 15時29分08秒 |                                             |                   |          |                            |
| 取消対象取引の情報             |                       |                                             |                   |          | ② 引き続き予約取引の取消/確認を行う場合      |
| 受付番号                  | 1831314RPNIHACD       |                                             |                   |          | 資金移動予約明細選択面面へ <b>をクリック</b> |
| 利用者名                  | テスト2                  |                                             |                   |          |                            |
| 受付日時                  | 2018年03月13日 14時40分37秒 |                                             |                   |          | ください。                      |
| 資金移動情報                |                       |                                             |                   |          |                            |
| 支払元口座                 |                       | 資金移動                                        | 先口座               | 振込 事前登録  |                            |
| 水前寺支店                 |                       | 肥後銀行                                        | 本店営業部             |          |                            |
| 貯蕃預金 10<br>クマモト テストイチ |                       | 普通預金<br>アイヒ <sup>*</sup> - テスト <sup>:</sup> | 3253176<br>5°19#> |          |                            |
| 支払金額                  | 10,000円               | 依赖人名                                        | ሳየቺኮ ምአኮብም        |          |                            |
| 先方負担手数料               | 0円                    | コメント欄                                       |                   |          |                            |
| 資金移動金額                | 10,000円               | 資金移動指定日                                     | 2018年03月1         | 6日       |                            |
| 資金移動手数料               | 0円                    | 資金移動予定日                                     | 2018年03月1         | 6日       |                            |
| 支払金額合計                | 10,000円               |                                             |                   |          |                            |
|                       | ②→ 資金移動予約8            | 月細選択画面へ 🔉                                   |                   |          |                            |

# 手順6 予約取引照会結果

|    | ••••••                                            |                                           |     |                                      |                   |                         |                                                              |
|----|---------------------------------------------------|-------------------------------------------|-----|--------------------------------------|-------------------|-------------------------|--------------------------------------------------------------|
|    | トップ > 資金移動(振巻/振込)<br>資金移動予約                       | · <sup>予約開会・取消</sup><br><mark>紹会結果</mark> |     |                                      | 2018年03月13        | 日 15時50分37秒<br>CIBMAI03 | ① ご選択いただいた取引内容をご確認ください。                                      |
|    | (AI8211)資金移動<br>内容を印刷する場合は「値<br>2018年02月12日 15時50 | か予約照会結果は以下の通りです。<br>画印刷」ボタンを押してください。      |     |                                      |                   | 🖶 國面印刷                  | ※ 印刷9る場合は、 <u>画面印刷</u> をクリックいいとにくか、<br>ご利用ブラウザの印刷機能をご利用ください。 |
|    |                                                   | 22221201/m02/H+R C 2 8                    |     |                                      |                   |                         |                                                              |
|    | 2130/00                                           |                                           |     |                                      |                   |                         | ② 戻ろをクリックしてください。                                             |
|    | 受付番号                                              | 1831317K1J3HACB                           |     |                                      |                   |                         |                                                              |
|    | 利用者名                                              | テスト2                                      |     |                                      |                   |                         |                                                              |
|    | 受付日時                                              | 2018年03月13日 15時40分49秒                     |     |                                      |                   |                         |                                                              |
|    | 状態                                                | 受付完了                                      |     |                                      |                   |                         |                                                              |
|    | 詳湖                                                |                                           |     |                                      |                   |                         |                                                              |
|    | 資金移動内容                                            |                                           |     |                                      |                   |                         |                                                              |
|    | 支払元口座                                             |                                           |     | 資金移動先                                | 口座                | 振込 都座指定                 |                                                              |
|    | 水前寺支店<br>貯蓄預金 10<br>クマモト テストイチ                    | -                                         | >   | <b>肥後銀行 せ</b><br>当座預金 8<br>アイビ- テストニ | <b>世安支店</b><br>39 |                         |                                                              |
|    | 支払金額                                              | 20,000円                                   | 依赖人 | 名                                    | クマモト テストイチ        |                         |                                                              |
|    | 先方負担手数料                                           | 。                                         | כאב | ト欄                                   |                   |                         |                                                              |
|    | 資金移動金額                                            | 20,000円                                   | 資金移 | 動指定日                                 | 2018年03月14日       |                         |                                                              |
|    | 資金移動手数料                                           | 108円                                      | 資金移 | 動予定日                                 | 2018年03月14日       |                         |                                                              |
|    | 支払金額合計                                            | 20,108円                                   |     |                                      |                   |                         |                                                              |
|    |                                                   |                                           |     |                                      |                   |                         | 1                                                            |
| )→ | く戻る                                               |                                           |     |                                      |                   | 🔒 画面印刷                  |                                                              |
|    | トップ                                               |                                           |     |                                      |                   | ページ上部へ                  |                                                              |

| 細情報            | を参照する場合は           | 対象       | データを選択して「                                   | 金」ボタンを押し      | 、てください。                       |                                                 |                                                   | 表示されます。取引をご選択ください。                   |
|----------------|--------------------|----------|---------------------------------------------|---------------|-------------------------------|-------------------------------------------------|---------------------------------------------------|--------------------------------------|
| 版会<br>選択<br>参編 | 資金移動予定日            | HERI     | 受付誓号<br>受付日時                                | 取引美行利用者       | 支払元口座                         | 入会先口座                                           | 取引金額                                              | <ol> <li>2 照会をクリックしてください。</li> </ol> |
| •              | 2018年03月16日        | 振込       | 1831314RPNIHACD<br>2018年03月13日<br>14時40分37秒 | ₩7.1×2        | 水前寺文庙<br>貯蓄預金 10<br>穴モト チストイチ | 肥後続行<br>本店営業部<br>普通預金 3253176<br>7代*- 5215*2052 | 支払金額<br>10,000円<br>資金移動金額<br>10,000円<br>手款料<br>0円 |                                      |
| Ø              | 2018年03月07日<br>政済濟 | 振込<br>都度 | 183061858P3H1IS<br>2018年03月06日<br>16時58分23秒 | ₹ <b>7</b> ,1 | 世安支店<br>普通預金 11<br>行社 521(F   | 肥油銀行<br>世安支店<br>普通預金 24<br>穴モト 9211             | 支払金額<br>1,000円<br>資金移動金額<br>1,000円<br>手款料<br>0円   |                                      |
| n              | 2018年03月01日        | 振込事前     | 182221AU9CIH8GO<br>2018年02月22日<br>16時51分45秒 | 7211          | 水前寺支店<br>野曹預金 10<br>次計 F21/チ  | 肥後銀行<br>世安支信<br>当座預金 76<br>7代2、FILMF            | 支払金額<br>20円<br>資金移動金額<br>20円<br>手数料<br>0円         |                                      |
| 0              | 2018年02月28日<br>政治者 | 振込<br>夢前 | 182221ASKIDH8GQ<br>2018年02月22日<br>16時50分44秒 | ₹7.1          | 世安支頃<br>当座預金 18<br>77만 카지너카   | 肥後銀行<br>水前寺支店<br>貯審預金 10<br>穴モト 92ト49           | 支払金額<br>20円<br>資金移動金額<br>20円<br>手款料<br>0円         |                                      |
| 0              | 2018年02月28日        | 振込事前     | 182221ARBJYH8GP<br>2018年02月22日<br>16時49分59秒 | 77.F1         | 世安支店<br>普通預金 11<br>穴타 521년    | 肥後銀行<br>世安支団<br>当座預金 76<br>7代ビー F2MF            | 支払金額<br>10円<br>資金移動金額<br>10円<br>手数料<br>0円         |                                      |
| K:             |                    |          | Î.α.                                        |               |                               |                                                 |                                                   |                                      |

#### 手順8 照会結果 トップ > 資金移動(振讐/振込) > 予約照会・取消 2018年03月13日 16時10分02秒 ① ご選択いただいた取引内容をご確認ください。 資金移動予約照会結果 CIBMAI03 ※ 印刷する場合は、画面印刷をクリックいただくか、 (AI8211)資金移動予約照会結果は以下の通りです。 内容を印刷する場合は「画面印刷」ボタンを押してください。 🖶 🗉 南印刷 ご利用ブラウザの印刷機能をご利用ください。 2018年03月13日 16時10分00秒時点の情報です。 受付状況 ② 戻るをクリックしてください。 受付番号 1831314NX1AHACB 1 利用者名 テスト2 受付日時 2018年03月13日 14時38分21秒 状態 受付完了 詳細 資金移動内容 支払元口座 資金移動先口座 振込 事前登録 世安支店 鹿児島銀行 本店営業部 -> 当座預金 18 クマモト テストイチ 貯蓄預金 1234567 カゴシマ ホンテン チヨチク 支払金額 20,000円 依頼人名 ሳየቲኮ ታストイチ コメント欄 先方負担手数科 0円 2018年03月15日 資金移動指定日 資金移動金額 20.000円 2018年03月15日 資金移動予定日 資金移動手数料 0円 支払金額合計 20,000円 く戻る 2 🖶 🖬 西印刷 | トップ | ページ上部へ

#### 取引履歴照会をするには 手順1 業務・作業内容を選択 🚼 肥後銀行 ① 資金移動(振替/振込)をクリックしてください。 小標準大 🕛 🗗 残高照会 入出金明綱照会 利用者情報 変更 総合/給与振込他 (データ伝送) 税金/各種料金払込 (収納サービス) ドロップダウンメニューが表示されます。 ふトップ 資金移動 (振替/振込) 都度指定先口座の 管理 取引履歴の照会 2→ 予約照会・取消 お取引 > ② 取引履歴の照会をクリックしてください。 間じる 手順2 条件を指定 ① 照会範囲の条件をご指定ください。 資金移動(振替/振込) > 取引履歴の照会 2018年03月13日 17時01分42秒 取引履歴照会範囲選択 CIBMAD01 - 取引履歴を照会する範囲をラジオボタンで指定後、期間を選択してください。 期間を選択後、「照会」ボタンを押してください。 (1)日付指定 選択した範囲(期間)の明細を表示しま す。 指定方法 条件 ≣URA 開始日 2018年 03月 13日 ~ 🛗 ※カレンダーボタンをクリックし、日付をご選択できます。 1 終了日 2018年 03月 13日 ~ 🛗 (2)週単位指定 選択した週(第1週~第6週)の明細を 当月 第 🛛 🖌 週分 指定した週の明細が表示されます。 週単位指定 表示します。 指定した月の明細が表示されます。 当月 🗸 分 月単位指定 ②→ 照会 > (3)月単位指定 選択した月(当月・先月)の明細を表示しま す。 | トップ | ▲ ページ上部へ

② 照会をクリックしてください。

|    |             | トップ               | * 資金移動(振替/振                                                             | <u> 設入) &gt; 取引用</u>              | 歴の照会                                              |                          |                                   |                                  | 2018年03月   | 13日 17時25分10秒 |
|----|-------------|-------------------|-------------------------------------------------------------------------|-----------------------------------|---------------------------------------------------|--------------------------|-----------------------------------|----------------------------------|------------|---------------|
|    |             | 取                 | 引履歴照会                                                                   | 結果                                |                                                   |                          |                                   |                                  |            | CIBMAD02      |
|    | 1<br>1<br>1 | 照会:<br>取引)<br>取引) | 結果は以下の通りて<br>履歴の詳細情報を参<br>履歴照会結果を印刷                                     | です。<br>参照する場合(<br>別する場合は、         | は、対象データを<br>、「画面印刷」ボ                              | 選択して「照会<br>タンを押してく       | 」ボタンを押<br>ださい。                    | ₱してく                             | (ださい。      | 🖨 画面印刷        |
|    |             | 照                 | <b>注範囲</b>                                                              |                                   | 2018年03月13日                                       | ~ 2018年03月13             | 3日                                |                                  |            |               |
|    |             | 照                 | ≹件数                                                                     |                                   | 3件                                                |                          |                                   |                                  |            |               |
|    |             | 版:<br>2018        | ✿<br>≆03月13日 17時25分10                                                   | 0秒時点の情報で                          |                                                   |                          |                                   |                                  |            |               |
|    |             | 選択                | 受付状况                                                                    | 支払元                               | 入金先                                               | 取引日                      | 取引金書                              | Ā                                | メC<br>第    | ント<br>網       |
| ①→ |             | 0                 | 183131CDR0XHACC<br>2018年03月13日<br>17時25分03秒<br>振込(寧前登録)<br>正常終了<br>テスト1 | 世安支店<br>当座預金<br>47<br>穴モト テストヨン   | 肥後銀行<br>本店営業部<br>普通預金<br>3253241<br>74℃- テストジ1909 | 2018年03月13日<br>17時25分02秒 | 支払金額<br>50<br>先方負担<br>振込金額<br>手数料 | 0,000円<br>324円<br>9,676円<br>0円   | コメント<br>詳細 |               |
|    |             | •                 | 183131CCMGNHAC<br>D<br>2018年03月13日<br>17時24分22秒<br>振込(都度指定)<br>受付完了     | 水前寺支店<br>貯審預金<br>49<br>クマモト テストヨン | 肥後銀行<br>本店営業部<br>普通預金<br>3253254<br>アイビーテストシー2002 | 2018年03月14日              | 支払金額<br>50<br>振込金額<br>手数料         | 0,000円<br>0,000円<br>324円         | コメント<br>詳細 |               |
|    | 1           | -                 | 183131CB6DSHACB                                                         | 世安支店                              | 肥後銀行                                              | 201841035136             | \$16.45                           |                                  | 4486       |               |
|    |             | 0                 | 2018年03月13日<br>17時23分30秒<br>振込(事前登録)<br>正常終了<br>テスト1                    | 普通預金<br>186<br>クマモト テストヨン         | 世安支店<br>普通預金<br>219<br>ア化 <sup>°</sup> - テストヨン    | 17時23分30秒                | 10<br>振込金額<br>10<br>手数料           | <del>,000円</del><br>0,000円<br>0円 | 詳細         |               |
| 2⊣ |             | 2018 <sup>±</sup> | ≆03月13日 17時25分10<br>全                                                   | D秒時点の情報で                          | <u>.</u>                                          |                          |                                   |                                  |            |               |
| 3- | •[          | 〈戻                | 3                                                                       |                                   |                                                   |                          |                                   |                                  |            | 🕂 画面印刷        |
|    |             | Þ                 | ップ                                                                      |                                   |                                                   |                          |                                   |                                  |            | ▲ ページ上部へ      |

手順3 照会結果

- ご選択された条件にて取引履歴が表示されます。
   ※印刷する場合は、画面印刷をクリックいただくか、 ご利用ブラウザの印刷機能をご利用ください。
- ② 各取引の詳細をご確認される場合は、 照会を クリックしてください。
   ▶手順4へ遷移
- ③ 再度、取引履歴の照会を行う場合は、 戻るを クリックしてください。

|               | トップ > 資金移動(振替/振)           | 込) > 取引履歴の照会               |                               |                     | 2018年03月138    | 日 17時29分44 |
|---------------|----------------------------|----------------------------|-------------------------------|---------------------|----------------|------------|
|               | 取引履歴詳細                     |                            |                               |                     |                | CIBMADO    |
|               | 取引層歴の詳細は以下の<br>取引層歴の詳細を印刷す | 通りです。<br>る場合は、「画面印刷」ボタンを押し | てくださ                          | :L10                |                | 🔒 画面印刷     |
|               | データ情報                      |                            |                               |                     |                |            |
| -             | 状態                         | 正常終了                       |                               |                     |                |            |
|               | 受付番号                       | 183131CDR0XHACC            |                               |                     |                |            |
|               | 処理日時                       | 2018年03月13日 17時25分03秒      |                               |                     |                |            |
|               | 利用者名                       | テスト1                       |                               |                     |                |            |
|               | 資金移動情報                     |                            |                               |                     |                |            |
|               | 支払元口座                      |                            |                               | 資金移動先               | 口座             | 振込 事前登録    |
|               | 世安支店                       |                            |                               | 肥後銀行 オ              | 店営業部           |            |
|               | 当座預金 47<br>クマモト テストヨン      | -                          |                               | 普通預金 3<br>アイビ- テストジ | 253241<br>1909 |            |
|               | 支払金額                       | 50,000円                    | 依頼人                           | .名                  | ሳየቺኮ ምፖኮብን     |            |
|               | 先方負担手数料                    | 324円                       | <pre><kc< pre=""></kc<></pre> | ト欄                  |                |            |
|               | 資金移動金額                     | 49,676円                    | 資金移                           | 動指定日                | 2018年03月13日    |            |
|               | 資金移動手数料                    | の円                         | 資金移                           | 動予定日                | 2018年03月13日    |            |
|               | 支払金額合計                     | 49,676円                    |                               |                     |                |            |
|               |                            |                            |                               |                     |                |            |
|               |                            |                            |                               |                     |                |            |
| $\rightarrow$ | く戻る                        |                            |                               |                     |                | 🖨 画面印刷     |

 取引内容をご確認ください。
 ※印刷する場合は、画面印刷をクリックいただくか、 ご利用ブラウザの印刷機能をご利用ください。

② 戻るをクリックしてください。

### 都度指定先口座修正/削除をするには

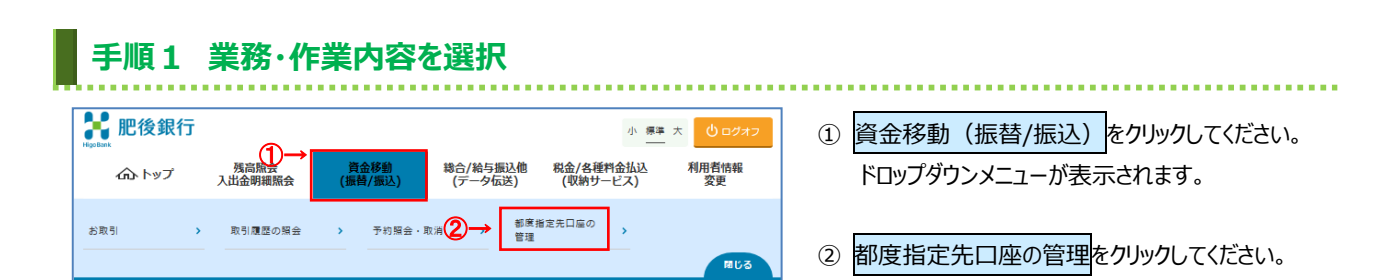

## 手順2 登録済みの都度指定先口座の修正/削除

|            | トップ<br>都           | > <sub>資金移動(</sub> )<br>夏指定分 | <sup>振曾/振込) &gt; 朝度指定<br/>た口座情報-</sup> |                          |                    |                | 2018年03        | 8月14日 09時29分18秒<br>CIBMAG01 |
|------------|--------------------|------------------------------|----------------------------------------|--------------------------|--------------------|----------------|----------------|-----------------------------|
|            | 口座(1<br>口座を<br>できる | 青報を修正す。<br>E削除する場合<br>Eす。    | る場合は、変更する[<br>合は、削除する口座?               | コ座の「修正」ボタ:<br>を選択して、「削除」 | ンを押してく;<br>  ボタンを押 | ださい。<br>してください | 。複数の口座を同時      | に削除することが                    |
|            | HIIIS              | <b>t</b>                     |                                        |                          |                    |                |                |                             |
|            | 表示II               | 指定なし                         | *                                      |                          |                    |                |                |                             |
|            | 削除                 | 修正                           | 金融機關名                                  | 支店名                      | 科目                 | 口庄香号           | 口座名義人          | 状態                          |
| <b>1</b> - | •                  | (\$TE                        | みずほ銀行                                  | 東京営業部                    | 普通預金               | 1000007        | 777777         |                             |
|            |                    | (\$E                         | 肥後銀行                                   | 本店営業部                    | 普通預金               | 3253254        | 74° - 72° 1909 |                             |
|            |                    | ØE                           | 肥後銀行                                   | 世安支店                     | 当座預金               | 89             | 74° - 77°      |                             |
|            |                    | ØE                           | 肥後銀行                                   | 世安支店                     | 普通預金               | 24             | ሳየቂት ምአትር      |                             |
|            |                    | 修正                           | <del>*≣⊚</del> €1)                     | 熊本支店                     | 普通預金               | 1234           | <u> ደ</u> ዮቻ   |                             |
|            | 表示师                | <ul> <li>指定なし</li> </ul>     | ~                                      |                          |                    |                |                |                             |
| (2)        | Hills              |                              |                                        |                          |                    |                |                |                             |
|            | <b>ト</b> ッ         | プー                           |                                        |                          |                    |                |                | ▲ ページ上部へ                    |

- ① 都度指定先口座情報を修正または削除する 場合は、口座をご選択ください。
  - ※ 登録済み口座が50件を超える場合は、前へ、次へ をクリックすることで表示されます。

| (1)修正 | <ol> <li>修正をクリックしてください。</li> <li>▶手順3へ遷移</li> </ol> |
|-------|-----------------------------------------------------|
| (2)削除 | <ol> <li>割除をクリックしてください。</li> <li>▶手順7へ遷移</li> </ol> |

手順3 修正口座情報を入力

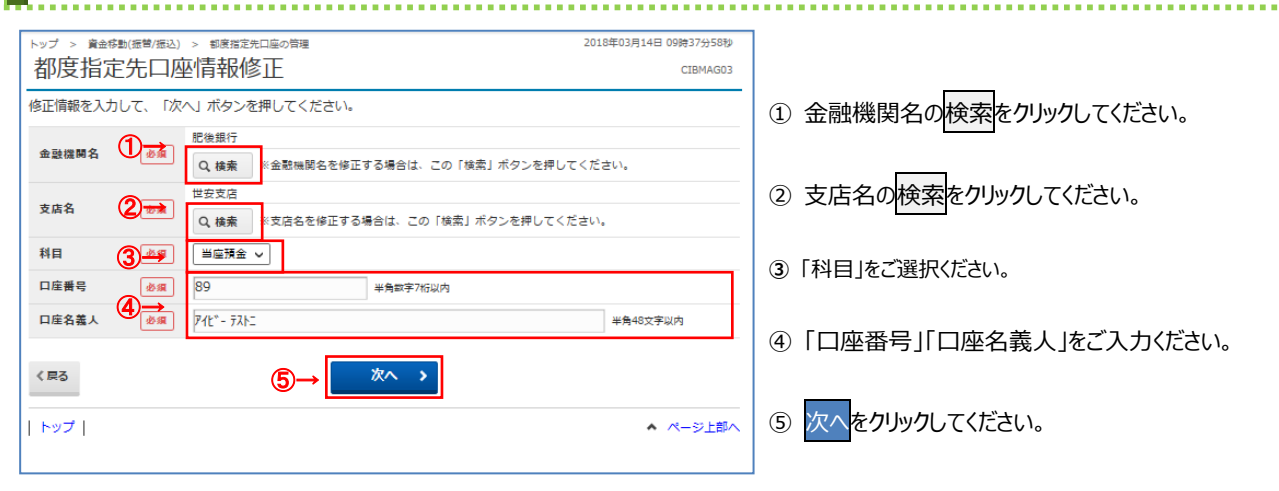

### 手順4 修正内容の確認

| トップ > 資金移動(振管/)<br>都度指定先口<br>都度指定先口座に同じ<br>内容を確認して、この | E込) > 都務指定先口座の管理 二座情報上書き登 二座情報が照に登録されていままま上書き登録を行う場合は | 録確認<br>Eg.<br>「登録」 ボタンを想 | 甲してください。   | 2018年03月14日 10時30分31秒<br>CIBMAG08         |
|-------------------------------------------------------|-------------------------------------------------------|--------------------------|------------|-------------------------------------------|
| <ul> <li>口座名義人の内容</li> </ul>                          | が変更されます。                                              |                          |            |                                           |
| 登録済みの口座情報                                             |                                                       |                          | 上書きする口座情報  |                                           |
| 金融機関名                                                 | 肥後銀行                                                  | -                        | 金融機関名      | 肥後銀行                                      |
| 支店名                                                   | 世安支店                                                  |                          | 支店名        | 世安支店                                      |
| 科目                                                    | 当座預金                                                  |                          | 科目         | 当座預金                                      |
| 口座番号                                                  | 89                                                    | <b>_</b>                 | 口座番号       | 89                                        |
| 口座名義人                                                 | 74E° - 72FI                                           |                          |            | 74Ľ°- テストニ(カ                              |
| 口座名義人(漢字)                                             | 2/2* _ = 21-                                          | _                        | 口座名義人      | <ul> <li>口座名義人の内容が変更<br/>されます。</li> </ul> |
| 使来用力テ有物                                               | /1E - 7AP-                                            | _                        | 口座名義人 (漢字) |                                           |
|                                                       |                                                       |                          | 検索用力ナ名称    | 742°- 7212                                |
| < 戻る<br>キャンセル<br>  トップ                                | @→[                                                   | ◆ 緑登                     |            | ▲ ページ上部へ                                  |

- 「上書きする口座情報」から修正した変更内容を ご確認ください。
- ② 登録をクリックしてください。
   修正が完了し、「都度指定先口座情報一覧」
   画面が表示されます。
  - ※ 既に登録済みの口座情報を上書きする場合のみ 「都度指定口座情報上書き登録確認画面」に 遷移します。

(金融機関、支店、科目、口座番号が同一で それ以外の情報が変更になる場合)

# 手順5 削除完了

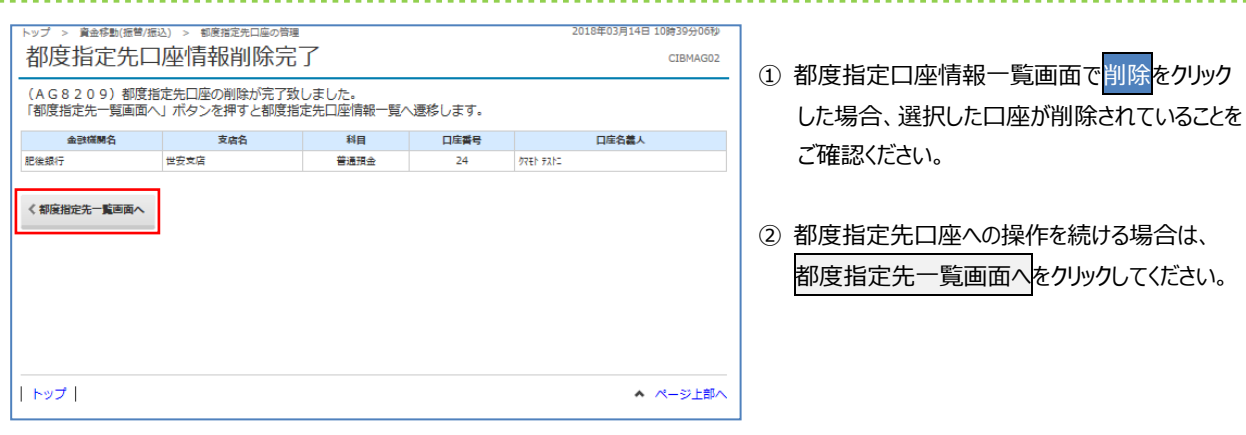

# 税金、各種料金払込みをするには(収納サービス)

|                                                                                                    |                                                                                                    | _                                                                                                    | 小標準                               | 大 じログオフ                                                                                |                                                                | 税令/タ種料会北記 (収納サービス) を                                                                                                    |
|----------------------------------------------------------------------------------------------------|----------------------------------------------------------------------------------------------------|----------------------------------------------------------------------------------------------------|-----------------------------------|----------------------------------------------------------------------------------------|----------------------------------------------------------------|----------------------------------------------------------------------------------------------------|
| ゆう トップ 残高照会                                                                                                    | 資金移動総合/                                                                                                    | 金石(1) (四)                                                                                                    | 各種料金払込                            | 利用者情報                                                                                  | (I)                                                            | 祝玉/谷裡科玉払込(収納リーレス)で                                                                                                    |
| 入山並附柳照云                                                                                                    | (銀官/銀込) (デ                                                                                                    | -9103≤) (4X#                                                                                                    | M9-LA)                            | <u>A</u> T                                                                             |                                                                | クリックし (くたさい。                                                                                                    |
| お取引 > 取引履歴の照会                                                                                                    | <b>&gt;</b>                                                                                                    |                                                                                                    |                                   |                                                                                        |                                                                | トロップタワンメニューか表示されます。                                                                                                    |
|                                                                                                    |                                                                                                    |                                                                                                    |                                   |                                                                                        | 0                                                              | お取引をクリックレスください                                                                                                    |
| チョッキャー                                                                                                    | 1111111111111111111111111111111111111                                                                                                    |                                                                                                    |                                   |                                                                                        | Ľ                                                              |                                                                                                    |
| 于順之又拉兀                                                                                                    | 日座で迭か                                                                                                    |                                                                                                    |                                   |                                                                                        |                                                                |                                                                                                    |
| トップ > 税金/各種料金払込(収納サービス) >                                                                                                    | お取引                                                                                                    |                                                                                                    | 2018年03                           | 3月14日 13時26分11秒                                                                        | 1                                                              | 支払元口座をご選択ください。                                                                                                    |
| 又払元口座进択                                                                                                    |                                                                                                    |                                                                                                    |                                   | CIBMS001                                                                               |                                                                |                                                                                                    |
| 支払元口座選択 収納機開番号入力                                                                                                    | 請求丰一情報入力                                                                                                    | 9求信報選択・<br>払込情報入力                                                                                                    | 払込確認                              | 払込完了                                                                                   | 2                                                              | 次へをクリックしてください。                                                                                                    |
| 支払元口座を選択して、「次へ」ボタン                                                                                                    | を押してください。                                                                                                    |                                                                                                    |                                   |                                                                                        |                                                                |                                                                                                    |
| 選択<br>必須 お取引店 科目                                                                                                    | 口座番号                                                                                                    | 口座名義人                                                                                                    |                                   | イイズに座                                                                                  |                                                                |                                                                                                    |
| <ul> <li>€ 世安支店 普通預</li> </ul>                                                                                                    | 金 11 07€ト テストイチ                                                                                                    |                                                                                                    |                                   |                                                                                        |                                                                |                                                                                                    |
| ●         世安支店         当座預           ●         水前寺支店         貯蓄預                                                                                                    | 숲 18 97th テストイチ<br>숲 10 97th テストイチ                                                                                                    |                                                                                                    |                                   |                                                                                        |                                                                |                                                                                                    |
| 表示順 指定なし ¥                                                                                                    |                                                                                                    |                                                                                                    |                                   |                                                                                        |                                                                |                                                                                                    |
|                                                                                                    | ②→                                                                                                    |                                                                                                    |                                   |                                                                                        |                                                                |                                                                                                    |
|                                                                                                    |                                                                                                    |                                                                                                    |                                   | ▲ ページ上部へ                                                                               |                                                                |                                                                                                    |
|                                                                                                    |                                                                                                    |                                                                                                    |                                   |                                                                                        |                                                                |                                                                                                    |
| トップ > 税金/各種料金払込(収納サービス) ><br>収納機関番号入力                                                                                                    | お取引                                                                                                    |                                                                                                    | 2018年(                            | 03月14日 13時28分37秒<br>CIBMS002                                                           | 1                                                              | 収納機関番号をご入力ください。                                                                                                    |
| トップ > 数金/各種料金払込(成時サービス) >       収納機関番号入力       支払元ロ産選択       収納機関番号を入力して、「次へ」ボタ                                                                                                    | <ul> <li>お取引</li> <li>請求キー信報入力</li> <li>&gt;を押してください。</li> </ul>                                                                                                    | 諸求情報選択 -<br>払込情報入力                                                                                                    | 2018年(<br>払込確認                    | 03月14日 13時28分37移<br>CIBMS002<br>払込充了                                                   | 1                                                              | 収納機関番号をご入力ください。<br>※1 ご入力情報をクリアする場合は、クリアをクリック<br>ください。                                                                                                    |
| トップ > 既全/各標料金払込(成時サービス) ><br>収納機関番号入力<br>文払元ロ屋選択 取納機関番号を入力して、「次へ」ボタ<br>取納機関番号を入力して、「次へ」ボタ                                                                                                    | <ul> <li>お取引</li> <li>語求牛-債報入力</li> <li>とを押してください。</li> <li>半鳥歌95桁</li> </ul>                                                                                                    | 請求情報選択 -<br>私込情報入力                                                                                                    | 2018年(<br>払込確認                    | 33月14日 13時28分37修<br>CIBM5002<br>払込売了                                                   | 1                                                              | 収納機関番号をご入力ください。<br>※1 ご入力情報をクリアする場合は、クリアをクリッチ<br>ください。                                                                                                    |
| トップ > 既全/各種報告払込(成時サービス) >       収納機関番号入力       支払元ロ座選択     取納機関番号を入力して、「次へ」ボタ       取納機関番号     参須       収納機関番号     参須                                                                                                    | <ul> <li>お取引</li> <li>基本+-価報入力</li> <li>とを押してください。</li> <li>半角数字5桁</li> <li>2→ 次へ</li> </ul>                                                                                                    | 請求情報選択・<br>払込情報入力                                                                                                    | 2018年6<br>払込確認                    | 03月14日 13時28分37秒<br>CIBM5002<br>払込売了                                                   | 1                                                              | 収納機関番号をご入力ください。<br>※1 ご入力情報をクリアする場合は、クリアをクリッキ<br>ください。<br>次へをクリックしてください。                                                                                                    |
| トップ > 税金/各種料金払込(成勝サービス) ><br>収納機関番号入力<br>支払元ロ區選択<br>取納機関番号を入力して、「次へ」ボタ<br>収納機関番号<br>く戻る クリア                                                                                                    | <ul> <li>お取引</li> <li>藤求+-債報入力</li> <li>とを押してください。</li> <li>半鳥歌字5桁</li> <li>②→ 次へ</li> </ul>                                                                                                    | 請求情報進代,<br>払心情報入力<br>▶                                                                                                    | 2018年(                            | 23月14日 13時28分37秒<br>CIBM5002<br>払込売了                                                   | 1                                                              | 収納機関番号をご入力ください。<br>※1 ご入力情報をクリアする場合は、クリアをクリッチ<br>ください。<br>次へをクリックしてください。                                                                                                    |
| トップ > 数金/各種報金払込(成納サービス) >       収納機関番号入力       支払元ロ座選択     取納機関番号な入力して、「次へ」ボタ       収納機関番号     30       収納機関番号     30       (戻る     クリア                                                                                                    | <ul> <li>お取引</li> <li>展示+一原報入力</li> <li>とを押してください。</li> <li>半角数字5桁</li> <li>②→ 次へ</li> </ul>                                                                                                    | 請求情報進代 ·<br>払心情報入力<br>▶                                                                                                    | 2018年(                            | 23月14日 13時28分37秒<br>CIBM5002<br>払込売了                                                   | 1                                                              | 収納機関番号をご入力ください。<br>※1 ご入力情報をクリアする場合は、クリアをクリッチ<br>ください。<br>次へをクリックしてください。                                                                                                    |
| トップ > 設金/各標料金払込(成時サービス) >       収納機関番号入力       支払元ロ医選択     取納機関番号を入力して、「次へ」ボタ       収納機関番号を入力して、「次へ」ボタ       収納機関番号       ◆夏香       クリア                                                                                                    | <ul> <li>お取引</li> <li>基示4-值報入力</li> <li>&gt;を押してください。</li> <li>半鳥数字5桁</li> <li>②→ 次へ</li> </ul>                                                                                                    | 請求情報選択・<br>払込債報入力<br>▶                                                                                                    | 2018年6<br>払込確認                    | 23月14日 13時28分37秒<br>CIBM5002<br>払込売了                                                   | 1                                                              | 収納機関番号をご入力ください。<br>※1 ご入力情報をクリアする場合は、クリアをクリッチ<br>ください。<br>次へをクリックしてください。                                                                                                    |
| トップ > 院生/各標料金払込(成納サービス) >         収納機関番号入力         支払元口庫選択       収納福間番号入力         収納福間番号を入力して、「次へ」ボタ         収納福間番号         (京る クリア                                                                                                    | お取引<br>展示+-値報入力<br>ンを押してください。<br>半角数字SH<br>②→ 次へ<br>次へ                                                                                                    | ■本情報選択・<br>払込信報入力                                                                                                    | 2018年(<br>私込確認                    | 23月14日 13時28分37秒<br>CIBM5002<br>払込売了                                                   | 1                                                              | 収納機関番号をご入力ください。<br>※1 ご入力情報をクリアする場合は、クリアをクリッチ<br>ください。<br>次へをクリックしてください。                                                                                                    |
| トップ > 既生/各標料金払込(成時サービス) >         収納機関番号入力         支払元口屋選択       取納機関番号な入力して、「次へ」ボタ         収納機関番号       ●         収納機関番号       ●         マロが機関番号       ●         マロの       ●         マロの       ●         収納機関番号       ●         ●       ●         マロの       ●         ●       ●         ●       ●         ●       ●         ●       ●         ●       ●         ●       ●         ●       ●         ●       ●         ●       ●         ●       ●         ●       ●         ●       ●         ●       ●         ●       ●         ●       ●         ●       ●         ●       ●         ●       ●         ●       ●         ●       ●         ●       ●         ●       ●         ●       ●         ●       ●         ●       ●         ●       ●         ● <td><ul> <li>お取引</li> <li>■ 歴ポキー信報入力</li> <li>&gt;を押してください。</li> <li>半鳥訳字が</li> <li>② → 次へ</li> </ul></td> <td></td> <td>2018年6<br/>払込確認</td> <td>23月14日 13時28分37秒<br/>CIBM5002<br/>払込売7</td> <td>1</td> <td>収納機関番号をご入力ください。<br/>※1 ご入力情報をクリアする場合は、クリアをクリック<br/>ください。<br/>次へをクリックしてください。</td>                                                                                                    | <ul> <li>お取引</li> <li>■ 歴ポキー信報入力</li> <li>&gt;を押してください。</li> <li>半鳥訳字が</li> <li>② → 次へ</li> </ul>                                                                                                    |                                                                                                    | 2018年6<br>払込確認                    | 23月14日 13時28分37秒<br>CIBM5002<br>払込売7                                                   | 1                                                              | 収納機関番号をご入力ください。<br>※1 ご入力情報をクリアする場合は、クリアをクリック<br>ください。<br>次へをクリックしてください。                                                                                                    |
| トップ > 税金/各環料金払込(成納サービス) >         収納機関番号入力         支払元ロ画選択       収納福間番号入力         収納福間番号を入力して、「次へ」ボタ         収納福間番号         収納福間番号         (家)         収納福間番号         (家)         (家)         (な)         (な)         (な)         (な)         (な)         (な)         (な)         (な)         (な)         (な)         (な)         (な)         (な)         (な)                                                                                                    | <ul> <li>⇒取引</li> <li>■ 様求+-(債報入力</li> <li>&gt;を押してください。</li> <li>*+角数字5/6</li> <li>②→ 次へ</li> <li>○ (情報を入):</li> <li>⇒取引</li> <li>⇒取引</li> </ul>                                                                                                    | →<br>加速情報送代・<br>払込情報入力                                                                                                    | 2018年0<br>此边確認<br>2018年03         | 23月14日 13時28分37秒<br>CIBM5002<br>払込売了                                                   | 1                                                              | 収納機関番号をご入力ください。<br>※1 ご入力情報をクリアする場合は、クリアをクリッチ<br>ください。<br>次へをクリックしてください。<br>収納機関から通知された、「収納番号」、                                                                                                    |
| トップ > 税金/各種単金払込(成納サービス) >         取納機関番号入力         支払元口座選択       取納機関番号入力         取納機関番号を入力して、「次へ」ボタ         取納機関番号         取納機関番号         (菜る クリア         トップ           ・トップ           ・トップ           ・トップ           ・トップ           ・トップ           ・レップ           ・レップ           ・レップ           ・レップ           ・レップ           ・レップ           ・「「「「「「」」」」 >         ・レップ                                                                                                    | <ul> <li>⇒素明</li> <li>■素味+-優報入力</li> <li>&gt;を押してください。</li> <li>半鳥歌字56</li> <li>(二十鳥歌字56</li> <li>(二十鳥歌字56</li> <li>(二十二十二十二十二十二十二十二十二十二十二十二十二十二十二十二十二十二十二十</li></ul>                                                                                                    |                                                                                                    | 2018年0<br>払込確認<br>2018年03         | 23月14日 13時28分97秒<br>CIBM5002<br>払込売了<br>▲ ページ上部へ<br>月14日 13時50分の9秒<br>CIBM5003         | 1                                                              | 収納機関番号をご入力ください。<br>※1 ご入力情報をクリアする場合は、クリアをクリック<br>ください。<br>次へをクリックしてください。<br>収納機関から通知された、「収納番号」、<br>「確認番号」をご入力ください。                                                                                                    |
| トップ > 院生/各環報金払込(成期サービス) >         取納機関番号入力         支払元ロ座選択       取納機関番号な力して、「次へ」ボタ         取納機関番号       ①         取納機関番号       ②         マロ・       ②         マロ・       ②         マロ・       ③         マロ・       ③         マロ・       ③         マロ・       ③         マロ・       ③         マロ・       ○         マロ・       ○         マロ・       ○         マロ・       ○         ・       ○         ・       ○         ・       ○         ・       ○         ・       ○         ・       ○         ・       ○         ・       ○         ・       ○         ・       ○         ・       ○         ・       ○         ・       ○         ・       ○         ・       ○         ・       ○         ・       ○         ・       ○         ・       ○         ・       ○         ・       ○         <                                                                                                    | お取引     「「「「「「「「「「「「「「」」」」     「「「」」     「「「」」     「「」」     「「「」」     「「」     「「」     「」     「」     「」     「」     「」     「」     「」     「」     「」     「」     「」     「」     「」     「」     「」     「」     「」     「」     「」     「」     「」     「」     「」     「」     「」     「」     「」     「」     「」     「」     「」     「」     「」     「」     「」     「」     「」     「」     「」     「」     「」     「」     「」     「」     「」     「」     「」     「」     「」     「」     「」     「」     「」     「」     「」     「」     「」     「」     「」     「」     「」     「」     「」     「」     「」     「」     「」     「」     「」     「」     「」     「」     「」     「」     「」     「」     「」     「」     「」     「」     「」     「」     「」     「」     「」     「」     「」     「」     「」     「」     「」     「」     「」     「」     「」     「」     「」     「」     「」     「     「」     「」     「」     「」     「」     「」     「」     「」     「     「」     「」     「     「」     「     「」     「     「」     「     「     「      「     「      「      「      「      「      「      「      「      「      「      「      「      「      「      「      「      「      「      「      「      「      「      「      「      「      「      「      「      「      「      「      「      「      「      「      「      「      「      「      「      「      「      「      「      「      「      「      「      「      「      「      「      「      「      「      「      「      「      「      「      「      「      「      「      「      「      「      「      「      「      「      「      「      「      「      「      「      「      「      「      「      「      「      「      「      「      「      「      「      「                                                                                                     | →<br>加速情報選択・<br>払込情報入力 > > > > > > 次度時選択・<br>込込情報入力                                                                                                    | 2018年(<br>私込確認<br>2018年03<br>私込確認 | 23月14日 13時28分37秒<br>CIBM5002<br>払込売了                                                   | 1                                                              | 収納機関番号をご入力ください。<br>※1 ご入力情報をクリアする場合は、クリアをクリッチ<br>ください。<br>次へをクリックしてください。<br>収納機関から通知された、「収納番号」、<br>「確認番号」をご入力ください。<br>※1 ご入力情報をクリアする場合は、クリアをクリッチ                                                                                            |
| トップ > 総会信機報金払込(ス約サービス) ><br>収納機関番号入力 支払元ロ座選択 (秋福島間与入力) 支払元ロ座選択 (秋福島間与入力) 収納機関番号を入力して、「次へ」ボタ 収納機関番号 (原る クリア ・・・・・・・・・・・・・・・・・・・・・・・・・・・・・・・・・・                                                                                                    | <ul> <li>⇒RRSI</li> <li>■RR+-(((RR, 2)))</li> <li>⇒E#UT</li> <li>#ABSPSHI</li> <li>2→ 次へ</li> <li>2→ 次へ</li> <li>3RSI</li> <li>重)</li> <li>((((((((((((((((((((((((((((((((((((</li></ul>                                                                                                    | 福永信報道府・<br>払込信報入力   大   大   大   大   大   本   本   本   本   本   、   、   、   、   、   、   、   、   、   、   、   、   、   、   、   、   、   、   、   、   、   、   、   、   、   、   、   、   、   、   、   、   、   、   、   、   、   、   、   、   、   、   、   、   、   、   、   、   、   、   、   、   、   、   、   、   、   、   、   、   、   、   、   、   、   、   、   、   、   、   、   、   、   、   、   、   、   、   、   、     、   、   、   、   、   、   、   、   、   、   、   、   、   、   、   、   、   、   、   、   、   、   、   、   、   、   、   、   、   、   、   、   、   、   、   、   、   、   、   、   、   、   、   、   、   、    、   、   、   、   、   、   、   、   、   、   、   、   、   、   、   、   、   、   、   、   、   、   、   、   、   、   、   、   、   、   、   、   、   、   、   、   、   、   、   、   、   、   、   、   、   、 </td <td>2018年0<br/>払込確認<br/>2018年03<br/>払込確認</td> <td>23月14日 13時28分97秒<br/>CIBM5002<br/>払込売了<br/>▲ ページ上部へ<br/>月14日 13時50分09秒<br/>CIBM5003<br/>払込売了</td> <td>1</td> <td>収納機関番号をご入力ください。<br/>※1 ご入力情報をクリアする場合は、クリアをクリック<br/>ください。<br/>次へをクリックしてください。<br/>収納機関から通知された、「収納番号」、<br/>「確認番号」をご入力ください。<br/>※1 ご入力情報をクリアする場合は、クリアをクリック</td> | 2018年0<br>払込確認<br>2018年03<br>払込確認 | 23月14日 13時28分97秒<br>CIBM5002<br>払込売了<br>▲ ページ上部へ<br>月14日 13時50分09秒<br>CIBM5003<br>払込売了 | 1                                                              | 収納機関番号をご入力ください。<br>※1 ご入力情報をクリアする場合は、クリアをクリック<br>ください。<br>次へをクリックしてください。<br>収納機関から通知された、「収納番号」、<br>「確認番号」をご入力ください。<br>※1 ご入力情報をクリアする場合は、クリアをクリック                                                                                            |
| トップ > 8金/各種株金払込(0約サービス) >       収納機関番号入力       支払元ロ座選択     01480日8月スカ       収納機関番号を入力して、「次へ」ボタ       収納機関番号を入力して、「次へ」ボタ       マ納機関番号を入力して、「次へ」ボタ       ・     ・       ・     ・       ・     ・       ・     ・       ・     ・       ・     ・       ・     ・       ・     ・       ・     ・       ・     ・       ・     ・       ・     ・       ・     ・       ・     ・       ・     ・       ・     ・       ・     ・       ・     ・       ・     ・       ・     ・       ・     ・       ・     ・       ・     ・       ・     ・       ・     ・       ・     ・       ・     ・       ・     ・       ・     ・       ・     ・       ・     ・       ・     ・       ・     ・       ・     ・       ・     ・       ・     ・       ・     ・       ・     ・       ・     ・   <                                                                                                    | <ul> <li>⇒取引</li> <li>■ 建ポ+-億報入力</li> <li>&gt;を押してください。</li> <li>= 半角数字5/6</li> <li>② → 次へ</li> <li>② → 次へ</li> <li>○ 本</li> <li>○ 本</li> <li>○ →</li> <li>○ →</li> <l< td=""><td>基式信報選択・<br/>払込信報入力 ♪ ♪ ♪ ♪ ♪ ↓ ★ ★&lt;</td><td>2018年0<br/>払込確認<br/>2018年03<br/>払込確認</td><td>23月14日 13時28分37秒<br/>CIBM5002<br/>払込売了</td><td>1</td><td>収納機関番号をご入力ください。<br/>※1 ご入力情報をクリアする場合は、クリアをクリック<br/>ください。<br/>次へをクリックしてください。<br/>収納機関から通知された、「収納番号」、<br/>「確認番号」をご入力ください。<br/>※1 ご入力情報をクリアする場合は、クリアをクリック<br/>ください。</td></l<></ul> | 基式信報選択・<br>払込信報入力 ♪ ♪ ♪ ♪ ♪ ↓ ★ ★<                                                                                                    | 2018年0<br>払込確認<br>2018年03<br>払込確認 | 23月14日 13時28分37秒<br>CIBM5002<br>払込売了                                                   | 1                                                              | 収納機関番号をご入力ください。<br>※1 ご入力情報をクリアする場合は、クリアをクリック<br>ください。<br>次へをクリックしてください。<br>収納機関から通知された、「収納番号」、<br>「確認番号」をご入力ください。<br>※1 ご入力情報をクリアする場合は、クリアをクリック<br>ください。                                                                                   |
| トップ > 総会信標報金払込(3約サービス) >         収納機関番号入力         支払元ロ盗選府       収納機関番号を入力して、「次へ」ボタ         収納機関番号を入力して、「次へ」ボタ         収納機関番号を入力して、「次へ」ボタ         収納機関番号       ①         (E3 2017)         チー信報入力(国)         たしてロ盗服所       ②         たしてロ盗服所       ②         たしてロ盗服所       ③         第2歳年日       ③         第3次半       「情報局」         第3次半       ○         第1日       ○         第1日       ○         第1日       ○                                                                                                    | <ul> <li>⇒RRSI</li> <li>■RRF+-(GRR2,7)</li> <li>&gt;を採用してください。</li> <li>#ABRPSHI</li> <li>②→ 次へ</li> <li>②→ 次へ</li> <li>②→ 次へ</li> <li>③→ 次へ</li> <li>③素+-KR2,7</li> <li>ボタンを押してください。</li> </ul>                                                                                                    | ■次信報選択・<br>払込信報入力 ♪ ♪ ♪ ♪ ↓ ↓<                                                                                                    | 2018年G<br>私込確認<br>2018年03<br>私込確認 | 23月14日 13時28分97秒<br>CIBM5002<br>払込売了<br>▲ ページ上部へ<br>月14日 13時50分09秒<br>CIBM5003<br>払込売了 | 1                                                              | 収納機関番号をご入力ください。<br>※1 ご入力情報をクリアする場合は、クリアをクリッキ<br>ください。<br>次へをクリックしてください。<br>収納機関から通知された、「収納番号」、<br>「確認番号」をご入力ください。<br>※1 ご入力情報をクリアする場合は、クリアをクリッチ<br>ください。                                                                                   |
| トップ > 総主信標料金払込(の約サービス) >           収納機関番号入力           支払元ロ連選R         切相目目3人力           収納機関番号を入力して、「次へ」ボタ           収納機関番号         の第           マいろの         の第           マいろの         の第           マレク         の第           マレク         の第           マレク         の第           マレク         の第           マレク         の第           マレク         の第           マレク         の第           マレク         の第           マレク         の第           レップ         第           ドレップ         日本           テレー         市 次上           トップ         第           アンプ > 総合信         総合           マンプ > 総合         総合           マンプ > 総合         総合           支払元ロ (の第         (1)           支払元ロ (の第         (1)           支払元ロ (の第         (1)           (1)         (1)           支払元ロ (の第         (1)           (1)         (1)           (1)         (1)           (2)         (1)           (2)         (1)           (2)         (2) <td< td=""><td><ul> <li>⇒3期当</li> <li>■ 建水+-「原報入力</li> <li>&gt;を押してください。</li> <li>エキ角数字56</li> <li>2→ 次へ</li> <li>(2)→ 次へ</li> <li>(2)→ (3,</li></ul></td><td></td><td>2018年0<br/>払込確認<br/>2018年03<br/>払込確認</td><td>23月14日 13時28分97秒<br/>CIBM5002<br/>払込売了<br/>▲ ページ上部へ<br/>月14日 13時50分09秒<br/>CIBM5003<br/>払込売了</td><td><ol> <li>(1)</li> <li>(2)</li> <li>(2)</li> <li>(2)</li> </ol></td><td>収納機関番号をご入力ください。<br/>※1 ご入力情報をクリアする場合は、クリアをクリック<br/>ください。<br/>次へをクリックしてください。<br/>収納機関から通知された、「収納番号」、<br/>「確認番号」をご入力ください。<br/>※1 ご入力情報をクリアする場合は、クリアをクリック<br/>ください。</td></td<> | <ul> <li>⇒3期当</li> <li>■ 建水+-「原報入力</li> <li>&gt;を押してください。</li> <li>エキ角数字56</li> <li>2→ 次へ</li> <li>(2)→ 次へ</li> <li>(2)→ (3,</li></ul>                                                                                                    |                                                                                                    | 2018年0<br>払込確認<br>2018年03<br>払込確認 | 23月14日 13時28分97秒<br>CIBM5002<br>払込売了<br>▲ ページ上部へ<br>月14日 13時50分09秒<br>CIBM5003<br>払込売了 | <ol> <li>(1)</li> <li>(2)</li> <li>(2)</li> <li>(2)</li> </ol> | 収納機関番号をご入力ください。<br>※1 ご入力情報をクリアする場合は、クリアをクリック<br>ください。<br>次へをクリックしてください。<br>収納機関から通知された、「収納番号」、<br>「確認番号」をご入力ください。<br>※1 ご入力情報をクリアする場合は、クリアをクリック<br>ください。                                                                                   |
|                                                                                                    | <ul> <li>⇒RRSI</li> <li>■ボキー信報スカ</li> <li>&gt;を押してください。</li> <li>*弁教学SHI</li> <li>②→ 次へ</li> <li>*方りンを押してください。</li> <li>ボタンを押してください。</li> <li>エスカしてください。</li> </ul>                                                                                                    | ■大学校報道代・<br>払込信報入力 > >                                                                                                    | 2018年6<br>私込確認<br>2018年03<br>私込確認 | 23月14日 15時28分37秒<br>CIBM5002<br>払込売了<br>▲ ページ上部へ<br>月14日 13時50分09秒<br>CIBM5003<br>私込売了 |                                                                | 収納機関番号をご入力ください。<br>※1 ご入力情報をクリアする場合は、クリアをクリック<br>ください。<br>次へをクリックしてください。<br>収納機関から通知された、「収納番号」、<br>「確認番号」をご入力ください。<br>※1 ご入力情報をクリアする場合は、クリアをクリック<br>ください。<br>次へをクリックしてください。<br>金額手入力方式の場合は、払込内容照会人                                          |
|                                                                                                    | <ul> <li>⇒RRSI</li> <li>■RRA+-(((RRA,)))</li> <li>&gt;を押してください。</li> <li>平角数字567</li> <li>②→ 次へ</li> <li>ごまれ-(((RRA,)))</li> <li>ごまれ-(((RRA,)))</li> <li>ごまれ-(((RRA,)))</li> <li>ごまれ-((((((((((((((((((((((((((((((((((((</li></ul>                                                                                                    | ■次信報選択・<br>払込信報入力                                                                                                    | 2018年0<br>払込確認<br>2018年03         | 23月14日 13時28分97秒<br>CIBM5002<br>払込売了<br>用14日 13時50分09秒<br>CIBM5003<br>払込売了             |                                                                | 収納機関番号をご入力ください。<br>※1 ご入力情報をクリアする場合は、クリアをクリック<br>ください。<br>次へをクリックしてください。<br>収納機関から通知された、「収納番号」、<br>「確認番号」をご入力ください。<br>※1 ご入力情報をクリアする場合は、クリアをクリック<br>ください。<br>次へをクリックしてください。<br>金額手入力方式の場合は、払込内容照会へ<br>ご確認ください<br>金額手入力方式の場合は、法人税など事前に納付け情報。 |

1 ご注意事項

キャンセル

く戻る

| トップ |

「キャンセル」ボタンを押すと以降の払込は全て中止されます。

3

送信 >

| +/ `7 中容明                                                                                                    |                                                                                                    |                                                                                                    |                                                                                                    |                                                                                                    |
|----------------------------------------------------------------------------------------------------|----------------------------------------------------------------------------------------------------|----------------------------------------------------------------------------------------------------|----------------------------------------------------------------------------------------------------|----------------------------------------------------------------------------------------------------|
| 加达内谷                                                                                                    | 只云(国/里)                                                                                                    |                                                                                                    | CIBMS006                                                                                                    | <mark>誤りがないこと</mark> をご確認ください。                                                                                                    |
| 支払元口座選択                                                                                                    | 収納機勝番号入力 請求丰一情報                                                                                                    | 服入力                                                                                                    | 払込確認 払込完了                                                                                                    |                                                                                                    |
| 内容をご確認後、                                                                                                    | 「次へ」ボタンを押してください。                                                                                                    |                                                                                                    |                                                                                                    |                                                                                                    |
| 払込内容                                                                                                    |                                                                                                    |                                                                                                    |                                                                                                    |                                                                                                    |
| 納付番号                                                                                                    | 31001                                                                                                    |                                                                                                    |                                                                                                    | (2)                                                                                                    |
| お名前                                                                                                    | 日立花子                                                                                                    |                                                                                                    |                                                                                                    |                                                                                                    |
| 払込内容                                                                                                    | 所得税半成14年度                                                                                                    |                                                                                                    |                                                                                                    |                                                                                                    |
| 払込金額                                                                                                    |                                                                                                    |                                                                                                    |                                                                                                    |                                                                                                    |
| 払込金額                                                                                                    | 10,800円                                                                                                    |                                                                                                    |                                                                                                    |                                                                                                    |
| 内延滞金                                                                                                    | 0円                                                                                                    |                                                                                                    |                                                                                                    |                                                                                                    |
| 内于奴科                                                                                                    | 0円                                                                                                    |                                                                                                    |                                                                                                    |                                                                                                    |
| く戻る                                                                                                    | ②→ 📘                                                                                                    | 次へ >                                                                                                    |                                                                                                    |                                                                                                    |
|                                                                                                    |                                                                                                    |                                                                                                    |                                                                                                    |                                                                                                    |
| トップ  <br><b>手順6</b>                                                                                                    | <b>払込の実行</b>                                                                                                    |                                                                                                    | <ul> <li>ページ上部へ</li> <li>2018年03月20日 15時16分01秒</li> </ul>                                                                         | ① 「支払元口座」「払込内容」が表示されますの                                                                                                    |
| トップ )<br><b>手順6</b>                                                                                                    | <u>払込の実行</u><br>####.5.(@##)-ビス) > が取用<br>(国庫)<br>2004年2月11 252-05                                                                                                    |                                                                                                    | <ul> <li>ページ上部へ</li> <li>2018年03月20日 15時16分01秒<br/>CIBM5008</li> <li>433世紀</li> <li>433世紀</li> <li>433世紀</li> </ul>               | <ol> <li>「支払元口座」「払込内容」が表示されますの<br/>誤りがないことをご確認ください。</li> <li>※1 払込を中止する場合は エットリーをクリック</li> </ol>                                                                                                    |
| トップ  <br>手順 6<br>トップ > 駅台湾街<br>払込確認<br>実気元ロ環境界                                                                                                    | <b>払込の実行</b><br>構会払込(欧洲サービス) > お取引<br>(国庫)<br>取納機関番号入力<br>ぶ求キー情<br>かた) 1日英雄590年にエモーカーフ                                                                                                    | 線入力 講家情報送税・<br>払込情報入力<br>「「建慶」・ポジットを増工」アノメモキ・                                                                                                    | ▲ ページ上部へ       2018年03月20日 15時16分01秒       CIEM5008       払込株部       払込業了                                                         | <ol> <li>「支払元口座」「払込内容」が表示されますの<br/>誤りがないことをご確認ください。</li> <li>※1 払込を中止する場合は、キャンセルをクリック<br/>してください。</li> </ol>                                                                                                    |
| トップ  <br>手順 6<br>トップ > 秋約/5時<br>払込確認<br>支払元ロ曝温ド<br>払込情報をご確認<br>支払元ロ座                                                                                                    | <b>払込の実行</b><br>(国庫)<br>取時機関番号入力 ぶまキー係<br>の上、利用者確認暗証番号を入力して                                                                                                    | <ul> <li>- 総式内和送税・<br/>・</li></ul>                                                                                                    | ▲ ページ上部へ<br>2018年03月20日 15時16分01秒<br>CIEM5008<br><u>私込修課</u> 私込完了<br>小。                                                           | ① 「支払元口座」「払込内容」が表示されますの<br>誤りがないことをご確認ください。<br>※1 払込を中止する場合は、キャンセルをクリック<br>してください。                                                                                                    |
| トップ           手順6           トップ > 秋点/応報           払込確認           支払元口座           大助には                                                                                                    | <b>払込の実行</b><br>(国庫)<br>叙納機関勝号入力                                                                                                    | <ul> <li>(約入力)</li> <li>(約入力)</li> <li>(約入力)</li> <li>(払込用単入力)</li> <li>(乙)</li> <li>(乙)</li> <li>(乙)</li> <li>(乙)</li> <li>(乙)</li> <li>(乙)</li> <li>(乙)</li> <li>(〇)</li> <li>(〇)</li>     &lt;</ul> | ▲ ページ上部へ<br>2018年03月20日 15時16分01秒<br>CIBM5006<br>MA3時間 私込売了<br>へ。                                                                 | <ol> <li>「支払元口座」「払込内容」が表示されますの<br/>誤りがないことをご確認ください。</li> <li>※1 払込を中止する場合は、キャンセルをクリック<br/>してください。</li> <li>▶手順 2 へ遷移</li> </ol>                                                                                                    |
| トップ           手順6           トップ > 秋点/6号           払込存確認           支払元ロ座           お取引点<br>料目                                                                                                    | <b>払込の実行</b><br>開会払込(Q0時サービス) > メ8取引<br>(国庫)<br>Q0時期間前号入力 ) 浜来キー係<br>初上、利用者確認暗証番号を入力して<br>世安支店<br>普遍預金                                                                                                    | <sup>親人力</sup><br>私急等編入力<br>て、「送信」ボタンを押してください                                                                                                    | ▲ ページ上部へ       2018年03月20日 15時16分01秒       CIBM5008       (43,162)       低込売丁                                                     | <ol> <li>「支払元口座」「払込内容」が表示されますの<br/>誤りがないことをご確認ください。</li> <li>※1 払込を中止する場合は、 キャンセルをクリック<br/>してください。</li> <li>▶手順2 へ遷移</li> </ol>                                                                                                    |
| トップ           手順6           トップ > 秋点/6号           払込存確認           支払元ロ座           お取引点           料目           口座叢号                                                                                                    | <b>払込の実行</b><br>開会払込(QB時サービス) > z8取引<br>(国庫)<br>QB期期間時入力 ) 35年中倍<br>2015、利用者確認暗証番号を入力して<br>世安支店<br>普遍預金<br>11                                                                                                    | <sup>親人力</sup><br>私込時報送税・<br>私込時報入力<br>て、「送信」ボタンを押してください                                                                                                    | <ul> <li>ページ上部へ</li> <li>2018年03月20日 15時16分01秒</li> <li>CIBM5008</li> <li>(433.時間)</li> <li>(433.時間)</li> <li>(433.時間)</li> </ul> | <ol> <li>「支払元口座」「払込内容」が表示されますの<br/>誤りがないことをご確認ください。</li> <li>※1 払込を中止する場合は、 キャンセルをクリック<br/>してください。</li> <li>▶ 手順 2 へ遷移</li> <li>③ 利田者確認暗証巻号をごみ カイださい。</li> </ol>                                                                                                    |
| トップ         手順6           トップ > 秋点/条唱<br>払込存確認<br>変し、元ロ座選択<br>払込情報をご確認<br>支払元口座<br>お取引成<br>料目<br>口座書号<br>口座名義人                                                                                                    | 払込の実行<br>IRA会は、3(08時サービス) > 2000月<br>(国庫)<br>和時編開着号入力      ぶネキー係<br>の上、利用者確認増証番号を入力して<br>世安支店<br>普遍預金<br>11<br>7TE 72LFF                                                                                                    | -<br>親人力<br>-<br>私送得報人力<br>て、「送信」ボタンを押してください                                                                                                    | <ul> <li>ページ上部へ</li> <li>2018年03月20日 15時16分01秒</li> <li>CIBM5008</li> <li>組込業了</li> <li>A。</li> </ul>                             | <ol> <li>「支払元口座」「払込内容」が表示されますの<br/>誤りがないことをご確認ください。</li> <li>※1 払込を中止する場合は、 キャンセルをクリック<br/>してください。</li> <li>▶ 手順 2 へ遷移</li> <li>② 利用者確認暗証番号をご入力ください。</li> </ol>                                                                                                    |
| トップ         トップ > 税金/希腊           大シン確認         支払元ロ座           支払元口座         お取引点           利日         口店番号           口店名義人         支払動務高           本出コーマープ         本出コーマープ                                                                                                    | 払込の実行<br>田舎払込(初時サービス) > 200月<br>(国庫)<br>取納陽岡番号入力      派来キー係<br>の上、利用者確認暗証番号を入力して<br>世安支店<br>置通預金<br>11<br>71に下記MF<br>11,028,800,628円<br>12,8290,628円<br>12,8290,628円<br>12,8200,628円<br>12,8200,628<br>12,8200,7200<br>12,8200,628円<br>13,8200,628円<br>13,8200,628円<br>14,8200,628円<br>15,8200,628円<br>15,8200,628円<br>15,8200,628円<br>15,8200,628円<br>15,8200,628円<br>15,8200,628円<br>15,8200,628円<br>15,8200,628円<br>15,8200,628円<br>15,8200,628円<br>15,8200,628円<br>15,8200,628円<br>15,8200,628円<br>15,8200,628円<br>15,8200,628円<br>15,8200,628円<br>15,8200,628<br>15,8200,628<br>15,8200,62800,62800,62800,62800,62800,62800,62800,62800,628                                          | <sup>親人力</sup><br><sup>読泉情報選択・<br/><sup>払送情報人力</sup><br/>て、「送信」ボタンを押してください</sup>                                                                                                    | ▲ ページ上部へ       2018年03月20日 15時16分01秒       CIBM5008       払込業了       小。                                                           | <ol> <li>「支払元口座」「払込内容」が表示されますの<br/>誤りがないことをご確認ください。</li> <li>※11 払込を中止する場合は、 キャンセルをクリック<br/>してください。<br/>▶ 手順2へ遷移</li> <li>② 利用者確認暗証番号をご入力ください。</li> <li>※2利用者確認暗証番号のご入力には、セキュリ語</li> </ol>                                                                                                    |
| トップ         > 数金/条件           払いこ確認         支払元ロ座           支払元ロ座         お取引店           利日         口店業号           口店業長人         支払局務備           支払司         支払前務備           支払司         支払売目                                                                                                    | <b>払込の実行</b><br>(国庫)<br>秋納帰岡勝号人力 38年4-64<br>(の上、利用者確認暗証番号を入力して<br>世安支店<br>置通預金<br>11<br>グロト 5714 f<br>11,028,890,628円<br>11,028,890,628円                                                                                                    | <sup>親人力</sup><br><sup><br/></sup>                                                                                                    | ▲ ページ上部へ       2018年03月20日 15時16分01秒       CIBM5008       払込業7       小。                                                           | <ol> <li>「支払元口座」「払込内容」が表示されますの<br/>誤りがないことをご確認ください。</li> <li>※1 払込を中止する場合は、キャンセルをクリック<br/>してください。<br/>▶ 手順2へ遷移</li> <li>利用者確認暗証番号をご入力ください。</li> <li>※2利用者確認暗証番号のご入力には、セキュリ:<br/>対策としてソフトウェアキーボードをご利用ください。</li> </ol>                                                                                          |
| トップ         > 数金/条件           トップ > 数金/条件         払込存留記           支払元口庫         お取引店           利日         口座景号           口座景号         口座景号           口座景号         口座景号           工業の実施         支払売口販売税           教助引店         教員           お取引店         教長           お助引店         私           口座景号         口座気気人           支払司記残高         支払司の政務高           払込内容 | <b>払込の実行</b><br>(国庫)<br>秋時機関番号人力 38年4-6<br>(加速の登立番号を入力して<br>世安支店<br>普遍現金<br>11<br>77に53に行<br>11,028,890,628円<br>11,028,890,628円                                                                                                    | <ul> <li>- 総入力</li> <li>- 読本的報道税・<br/>払込時税入力</li> <li>C、「送信」ボタンを押してください</li> </ul>                                                                                                    | ▲ ページ上部へ<br>2018年03月20日 15時16分01秒<br>CIBM5008<br>払込業了<br>小。                                                                       | <ol> <li>「支払元口座」「払込内容」が表示されますの<br/>誤りがないことをご確認ください。</li> <li>※1 払込を中止する場合は、 キャンセルをクリック<br/>してください。<br/>予手順2へ遷移     </li> <li>② 利用者確認暗証番号をご入力ください。</li> <li>※2利用者確認暗証番号のご入力には、セキュリジ<br/>対策としてソフトウェアキーボードをご利用ください。</li> <li>ソフトウェアキーボードをクリックいただくと、画面 ト</li> </ol>                                               |
| トップ         > 数金/条件           大シブ > 数金/条件         払込人確認           支払元口庫         お取引店           利日         口座景号           口座景号         口座景号           工業局援高         支払可能残高           支払可能残高         支払可能残高           払込内容         約40                                                                                                    | <b>払込の実行</b><br>(国庫)<br>秋時機関番号人力 38年一番<br>の上、利用者確認暗証番号を入力して<br>世安支店<br>世安支店<br>電通預金<br>11<br>77社 73147<br>11,028,890,628円<br>11,028,890,628円<br>11,028,890,628<br>11,028,800,628<br>11,028,800,628                                 | <ul> <li>- 総大力 送来の報道駅・<br/>払込時報入力</li> <li>こ、「送信」ボタンを押してください</li> <li>払込金額</li> </ul>                                                                                                    | ▲ ページ上部へ       2018年03月20日 15時16分01秒       CIBMS008       私込業了       小。                                                           | <ol> <li>「支払元口座」「払込内容」が表示されますの<br/>誤りがないことをご確認ください。</li> <li>※1 払込を中止する場合は、 キャンセルをクリック<br/>してください。</li> <li>▶ 手順2 へ遷移</li> <li>利用者確認暗証番号をご入力ください。</li> <li>※2 利用者確認暗証番号のご入力には、セキュリジ<br/>対策としてソフトウェアキーボードをご利用ください。</li> <li>ソフトウェアキーボードをクリックいただくと、画面上<br/>キーボードが表示されます</li> </ol>                              |
| トップ         > 数金/条件           大いフラー> 数金/条件         払い之確認           支払元口庫環保         払い之/確認           支払元口庫         お取引店           料目         口座県号           口座県号         口座気楽人           支払司総務高         支払の内容           納付農号         お名前           払い内容         当人の音                                                                                              |                                                                                                    | <ul> <li>         み入力</li></ul>                                                                                                    | ▲ ページ上部へ<br>2018年03月20日 15時16分01秒<br>CIBM5008<br>私込業了<br>小。<br>10,800円<br>の円                                                      | <ol> <li>「支払元口座」「払込内容」が表示されますの<br/>誤りがないことをご確認ください。</li> <li>※1 払込を中止する場合は、 キャンセルをクリック<br/>してください。</li> <li>▶ 手順 2 へ遷移</li> <li>利用者確認暗証番号をご入力ください。</li> <li>※2 利用者確認暗証番号のご入力には、セキュリジ<br/>対策としてソフトウェアキーボードをご利用ください。</li> <li>「ソフトウェアキーボードをクリックいただくと、画面上<br/>キーボードが表示されます。</li> </ol>                           |
| トップ         > 数金/条件           大シブ > 数金/条件         払込人確認           支払元口庫            お取引店         料目           口座業号         口座装葺人           支払司総務書         支払司総務書           支払司総務書            払込内容         納付葺号           お名前         払込内容                                                                                                    |                                                                                                    | <ul> <li>         み入力</li></ul>                                                                                                    | ▲ ページ上部へ<br>2018年03月20日 15時16分01秒<br>CIBM5008<br>私込業了<br>小。<br>10,800円<br>0円<br>0円                                                | <ol> <li>「支払元口座」「払込内容」が表示されますの<br/>誤りがないことをご確認ください。</li> <li>※1 払込を中止する場合は、 キャンセルをクリック<br/>してください。</li> <li>▶ 手順2 へ遷移</li> <li>利用者確認暗証番号をご入力ください。</li> <li>※2 利用者確認暗証番号のご入力には、セキュリジ<br/>対策としてソフトウェアキーボードをご利用ください。</li> <li>「ソフトウェアキーボードをクリックいただくと、画面上<br/>キーボードが表示されます。</li> </ol>                            |
| トップ         > 数金/条件           ケップ > 数金/条件         払込人確認           支払元口曝温保         込込/情報をご確認           支払元口曝温保         払込/情報をご確認           支払元口座         お取引店           料目         口座最等           口座最等         口座長等           工業系の政務         払込内容           納付購号         お名前           払込内容                                                                       | <b>払込の実行</b><br>((国庫)<br>(秋崎岡県号入力 ) ふまキー値<br>(の上、利用者確認場証番号を入力して<br>世安支店<br>普遍現金<br>11<br>バド オバゲ<br>11,028,890,628円<br>11,028,890,628円<br>11,028,890,628<br>11,028,890,628<br>11,028,800,628<br>11,028,800,628<br>11,028,800,628 | <ul> <li>AQ人力</li></ul>                                                                                                    | ▲ ページ上部へ<br>2018年03月20日 15時16分01秒<br>CIBM5008<br>払込除訂<br>払込業了<br>小。<br>10,800円<br>0円<br>0円<br>0円<br>0円                            | <ol> <li>「支払元口座」「払込内容」が表示されますの<br/>誤りがないことをご確認ください。</li> <li>※1 払込を中止する場合は、 +ャンセルをクリック<br/>してください。</li> <li>▶ 手順2 へ遷移</li> <li>利用者確認暗証番号をご入力ください。</li> <li>※2 利用者確認暗証番号のご入力には、セキュリジ<br/>対策としてソフトウェアキーボードをご利用ください。</li> <li>ゾフトウェアキーボードをクリックいただくと、画面上<br/>キーボードが表示されます。</li> <li>(3) 送信をクリックしてください。</li> </ol> |

▲ ページ上部へ

# 手順7 払込の完了

| トップ > 税金/各種料金 | 払込(収納サービス) > お取引      |                   | 2018年0 | 3月20日 15時40分 |
|---------------|-----------------------|-------------------|--------|--------------|
| 払込完了(         | 国庫)                   |                   |        | CIBMS        |
| 支払元口座選択       | 収納機関番号入力 請求キー情報入力     | 請求情報選択・<br>払込情報入力 | 払込確認   | 私送売了         |
| (SB8116)ご≉    | 川用頂きありがとうございました。      |                   |        |              |
| 払込データ情報       |                       |                   |        |              |
| 利用者名          | テスト2 様                |                   |        |              |
| 受付番号          | 1832017JS0ZHLOT       |                   |        |              |
| 受付時刻          | 2018年03月20日 15時40分40秒 |                   |        |              |
| → 状態          | 支払完了                  |                   |        |              |
| 支払元口座         |                       |                   |        |              |
| お取引店          | 世安支店                  |                   |        |              |
| 科目            | 普通預金                  |                   |        |              |
| 口座番号          | 11                    |                   |        |              |
| 口座名義人         | <u> </u>              |                   |        |              |
| 支払後残高         | 11,028,869,328円       |                   |        |              |
| 支払可能残高        | 11,028,869,328円       |                   |        |              |
| 払込内容          |                       |                   |        |              |
| 納付番号          | 31015                 | 払込金額              |        | 10,800       |
| お名前           | 日立 花子                 | 内延滞金              |        |              |
| 払込内容          | 所得税平成14年度             | 内手数料              |        |              |
|               |                       | 合計金額              |        | 10,800       |
|               |                       |                   |        |              |
| 支払元口庄選択画面へ    |                       |                   |        |              |
|               |                       |                   |        |              |

- ①払込データ情報の「状態」をご確認いただき、
  - 払込が正常に完了したことをご確認ください。 万が一「状態」にエラーが表示されている場合は、 ヘルプデスクまでお問い合わせください。
  - ※ 印刷される場合は、画面印刷をクリックいただくか、 ご利用ブラウザの印刷機能をご利用ください。